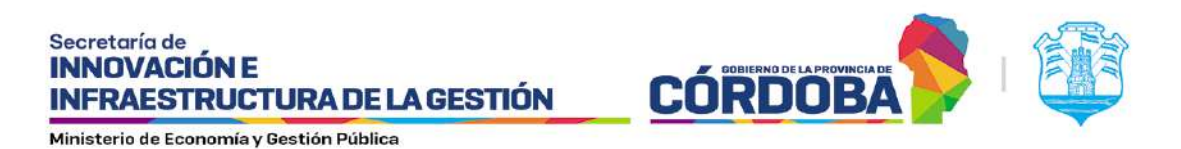

# FORMULARIO ÚNICO DE POSTULANTES

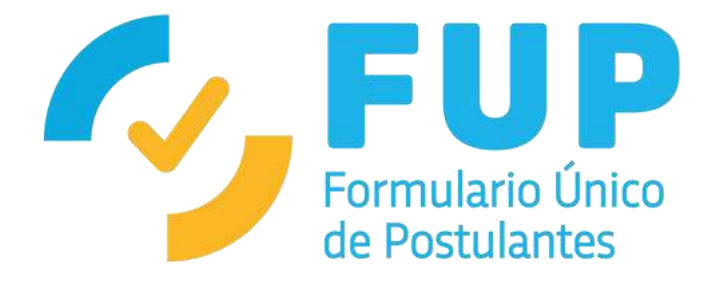

# Manual de usuario Rol: Gestor de Programa

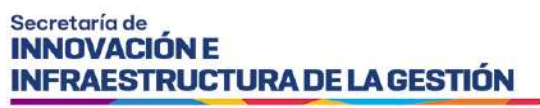

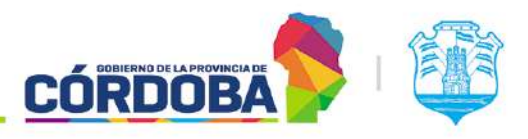

# Nombre del Sistema

Plataforma de Beneficios Sociales

## **Tipo de Manual**

Manual de Usuario, destinado al usuario con rol de Gestor de Programa. Contiene explicación detallada de cada una de las funcionalidades que tienen disponibles los Gestores de Programas.

# Área donde fue elaborado y Fecha de elaboración

Elaborado en la Secretaría de Fortalecimiento Institucional del Ministerio de Coordinación en octubre del 2020.

Fecha de última actualización septiembre, 2024.

#### Secretaría de INNOVACIÓN E INFRAESTRUCTURA DE LA GESTIÓN

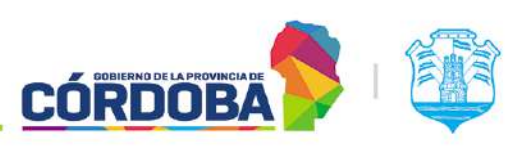

Ministerio de Economía y Gestión Pública

# INDICE

| Nombr   | re del Sistema                                  | 2  |
|---------|-------------------------------------------------|----|
| Tipo de | e Manual                                        | 2  |
| Área d  | onde fue elaborado y Fecha de elaboración       | 2  |
| Introdu | ucción                                          | 3  |
| Glosar  | io de Términos y Abreviaturas                   | 4  |
| Tér     | minos                                           | 4  |
| Abr     | eviaturas                                       | 4  |
| Genera  | alidades del Sistema                            | 4  |
| Bot     | ones generales usados en el sistema             | 4  |
| Nav     | egabilidad por medio del teclado                | 4  |
| Fi      | ltrar búsqueda en listas desplegables           | 5  |
| Reque   | rimientos Técnicos del Sistema                  | 5  |
| Acceso  | al Sistema                                      | 5  |
| Ent     | rada al sistema                                 | 5  |
| Sali    | da del sistema                                  | 6  |
| Diagra  | ma de flujo del funcionamiento del proceso      | 7  |
| Módul   | os del Sistema                                  | 8  |
| 1.      | 8                                               |    |
| 2.      | 8                                               |    |
| 3.      | 10                                              |    |
| Inte    | eracción entre la FTP y la configuración de FUP | 15 |
| Consul  | ta de Programas                                 | 26 |
| Con     | isulta de Programas                             | 26 |
| Edio    | ción de la FTP                                  | 27 |
| Edio    | ción de los formularios del programa            | 27 |
| Edio    | ción de las condiciones de admisión             | 28 |
| Pos     | tulación                                        | 29 |
| Ges     | tión de Postulantes                             | 34 |
| Lote    | es del Programa                                 | 36 |
| Report  | es                                              | 41 |
| Rep     | orte detalle de postulaciones                   | 42 |
| Res     | umen de postulaciones                           | 43 |

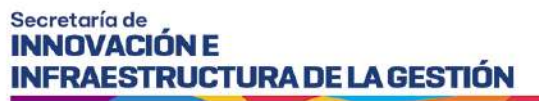

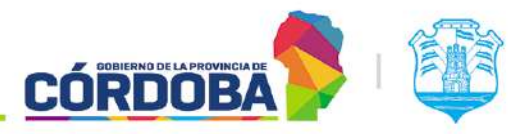

# Introducción

El siguiente manual informa y/o explica cómo puede ser utilizada la Plataforma de Beneficios Sociales dirigido específicamente para el usuario con rol de Gestor de Programa (GP), con el fin de detallar paso a paso y de forma gráfica las diferentes funcionalidades del sistema, así como también el procedimiento que se debe llevar a cabo para la creación de nuevos programas y su gestión posterior.

# Glosario de Términos y Abreviaturas

#### Términos

- **Bloque:** Conjunto de preguntas referidas a una misma temática. Un bloque es un contenedor que sirve para crear una sección en pantalla que se utiliza para agrupar preguntas.

#### Abreviaturas

- **PBS:** Plataforma de Beneficios Sociales
- CAS: Condiciones de Admisión
- CiDi: Ciudadano Digital
- FTP: Ficha Técnica de Programa
- FUP: Formulario Único de Postulantes
- GP: Gestor de Programa
- **ReNaPer:** Registro Nacional de Personas
- SINTyS: Sistema de Identificación Nacional Tributario y Social

## Generalidades del Sistema

#### Botones generales usados en el sistema

| + Nuevo   | Permite crear cualquier ítem deseado, por ejemplo, un nuevo programa.                                                                      |
|-----------|----------------------------------------------------------------------------------------------------|
| Confirmar | Permite confirmar alguna modificación realizada para guardarla.                                                                            |
| Cerrar    | Permite cerrar el formulario actual y regresar al anterior.                                                                                |
| Guardar   | Permite guardar alguna modificación realizada.                                                                                             |
| Cancelar  | Permite cancelar la acción realizada y volver a la pantalla anterior, cancelando cualquier modificación realizada en el formulario actual. |
| 1         | Permite editar un ítem del sistema.                                                                                                    |
| Q         | Permite ver el detalle del ítem seleccionado.                                                                                              |
| •         | Permite agregar detalle a alguna pregunta, es decir, añadir una pregunta<br>dentro de otra y así hasta n niveles.                          |

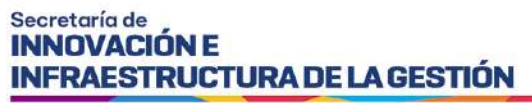

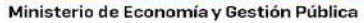

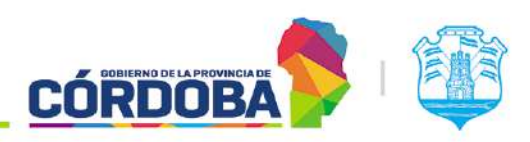

#### Navegabilidad por medio del teclado

#### <u>TAB</u>

• El tabulador, la tecla Tab (Tab ≒) o tecla tabuladora del teclado nos da la opción de poder movernos entre distintos elementos seleccionables de cada formulario, le permite desplazarse por cada una de las preguntas y módulos del mismo.

#### Barra espaciadora

• La barra espaciadora o spacebar permite seleccionar una opción de las preguntas desplegables, botón de radio u opciones en general de cada pregunta.

#### <u>Enter</u>

• Esta tecla le permite, al igual que la barra espaciadora, seleccionar una opción de las listas desplegables u opciones en general de cada pregunta, pero la única con la cual no funciona para seleccionar es con las preguntas con tipo de componente de botón de radio.

#### Flechas

• Las flechas le permiten desplazarse dentro de las opciones de las listas desplegables, moviéndose de arriba hacia abajo.

#### Filtros de búsqueda

#### Filtrar búsqueda en listas desplegables

Se puede filtrar la búsqueda de una opción en un desplegable por medio del tipeo de la opción que desea buscar, a medida que vaya tipeando se van filtrando las opciones que contengan dichas letras.

## **Requerimientos Técnicos del Sistema**

Los requerimientos mínimos para que el Sistema GBS funcione correctamente, son los siguientes:

- Móvil o computadora con conexión a Internet.
- Algún navegador web (se recomienda Google Chrome).
- Tener Ciudadano Digital nivel 1 (CiDi).

## Acceso al Sistema

#### Entrada al sistema

Ingresar a la página de Ciudadano Digital con su CUIL y contraseña, <u>https://cidi.cba.gov.ar</u>, luego en *Servicios* le aparecerá habilitada el acceso directo a Formulario Único de Postulante, le da click ahí y ya habrá accedido al sistema.

#### Secretaría de INNOVACIÓN E INFRAESTRUCTURA DE LA GESTIÓN

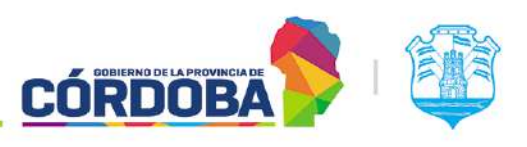

Ministerio de Economía y Gestión Pública

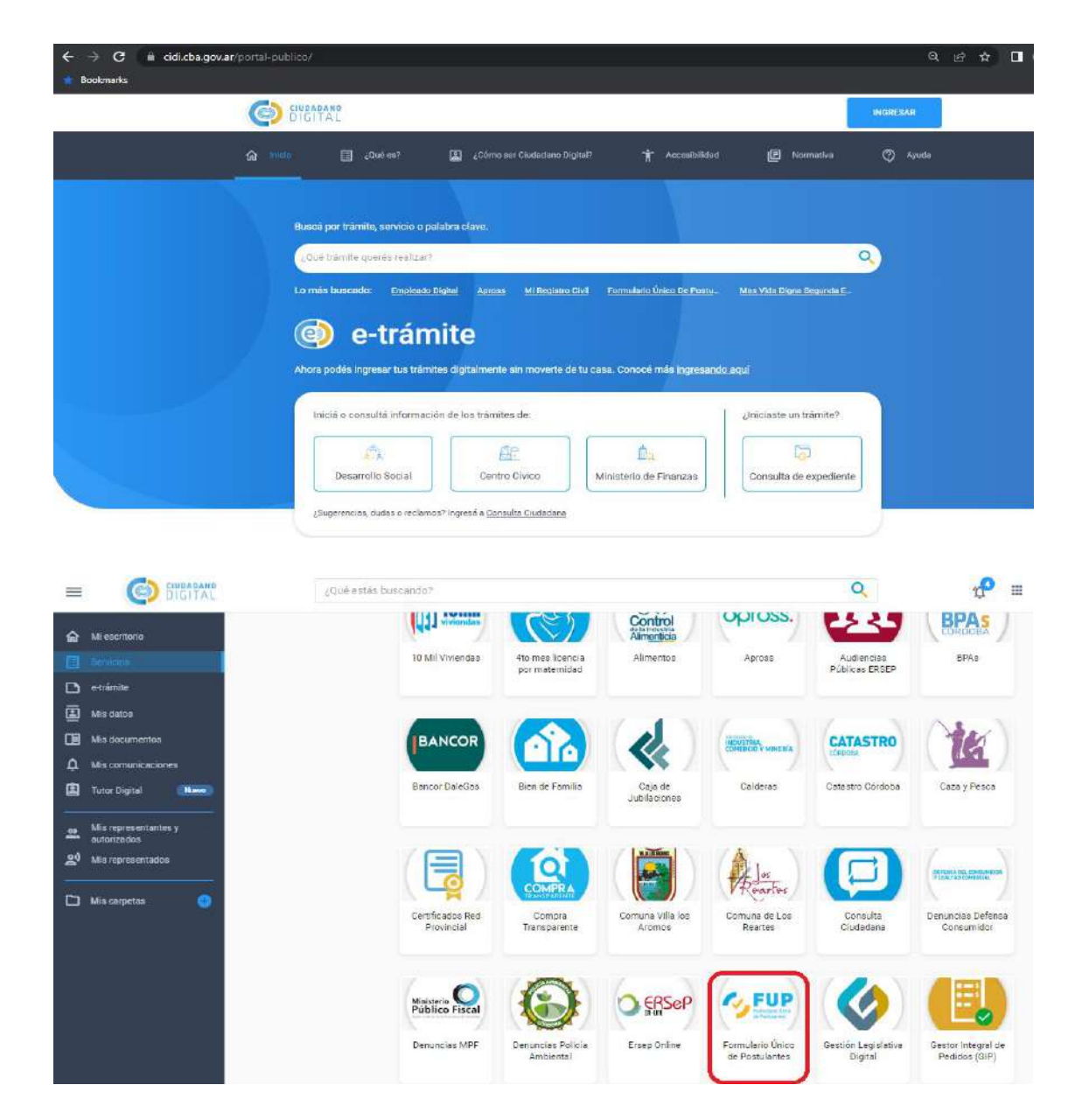

#### Salida del sistema

Para salir del sistema deberá dirigirse a la parte superior derecha de la página y haciendo click en donde dice su nombre y rol, le aparecerá un desplegable con la sentencia "Cerrar Sesión", al hacer click allí de inmediato habrá cerrado su sesión del sistema.

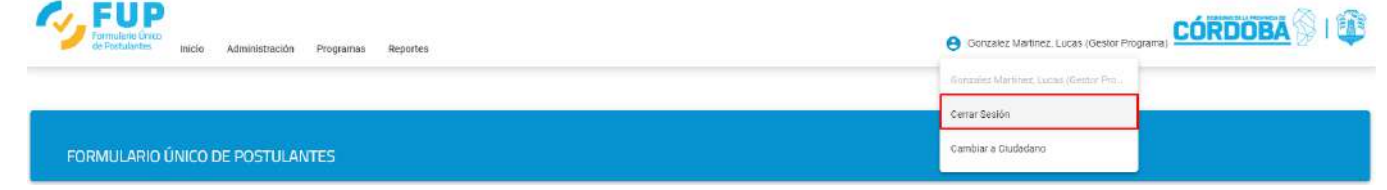

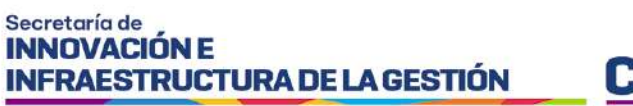

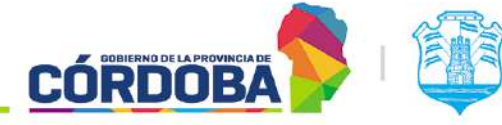

# Diagrama de flujo del funcionamiento del proceso

Contemplando las acciones del Administrador y Gestor del Programa

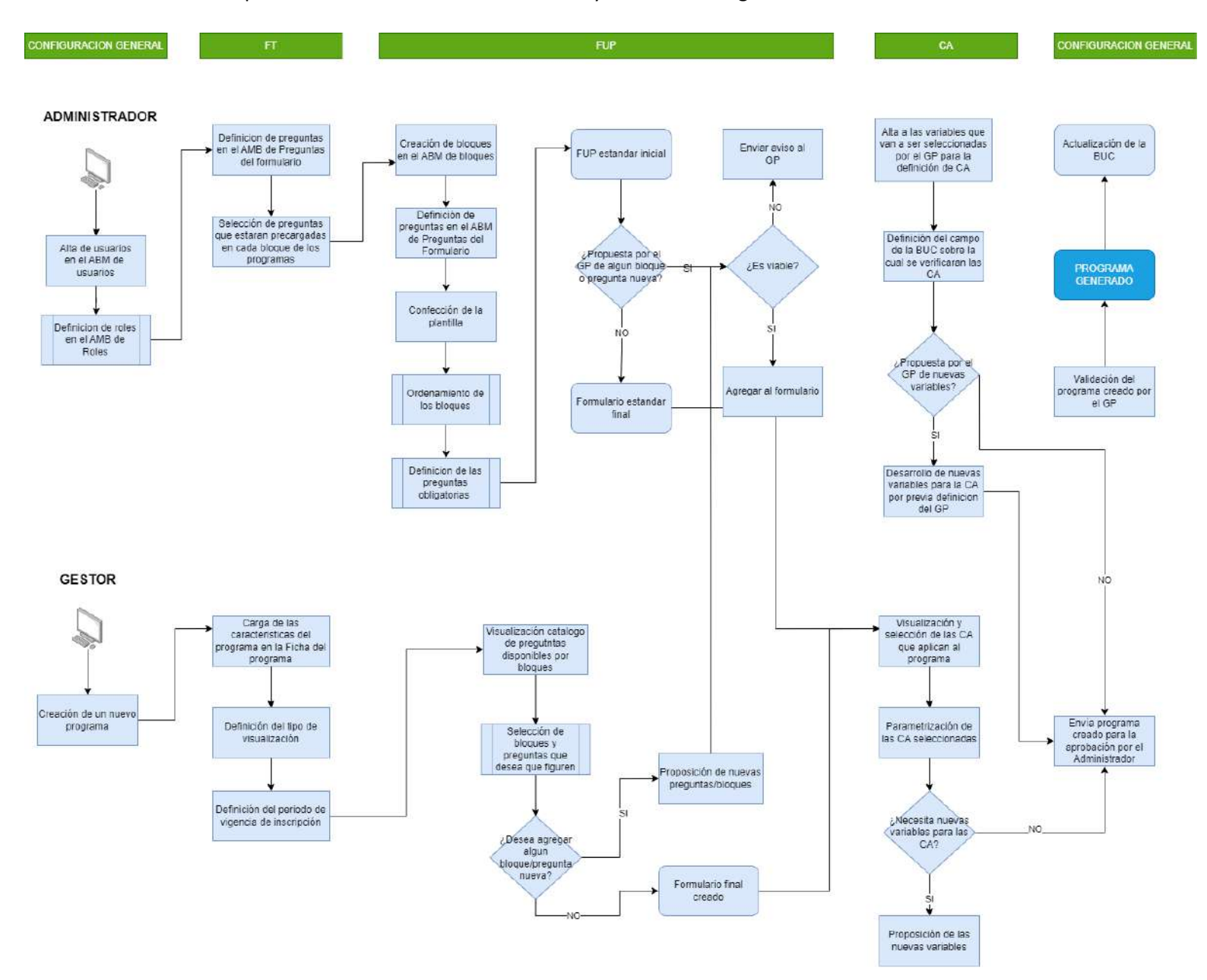

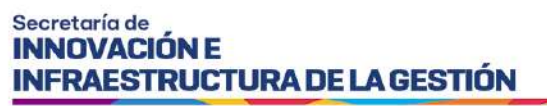

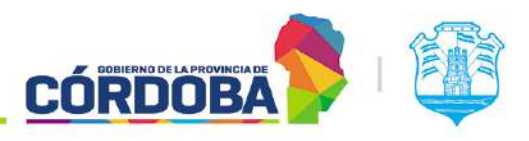

# Módulos del Sistema

#### 1. Inicio

Actualmente muestra únicamente un cartel de bienvenida.

#### 2. Administración

En esta sección se puede dar de alta a usuarios en el rol Data Entry, deshabilitarlos y asignarles programas visibles

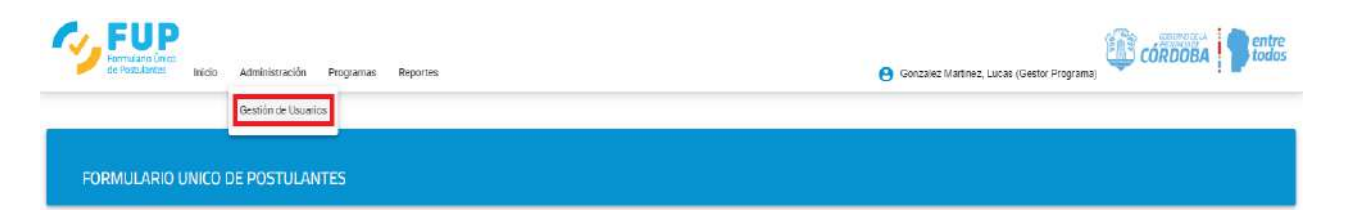

## 2.1. Gestión de usuarios

Al hacer click en esta opción aparecerá la siguiente ventana

| Postularites Inicio Administr                                                     | ración Programas Reportes                                    |                                                                             | <mark>0</mark> a                                         | nzalez Martinez, Lucas (Clestor Progra                                                  | CÓRDOBA                                                                                                    |
|-----------------------------------------------------------------------------------|--------------------------------------------------------------|-----------------------------------------------------------------------------|----------------------------------------------------------|-----------------------------------------------------------------------------------------|----------------------------------------------------------------------------------------------------|
| tión de Usuarios                                                                  |                                                              |                                                                             |                                                          |                                                                                         |                                                                                                    |
| arios Q                                                                           |                                                              |                                                                             |                                                          |                                                                                         | c                                                                                                    |
|                                                                                   |                                                              |                                                                             |                                                          |                                                                                         |                                                                                                    |
| CUIL                                                                              | Apellido                                                     | Nombre                                                                      | Estado                                                   | Rol Usuario                                                                             | Acciones                                                                                                    |
| CUIL<br>20345257749                                                               | Apellido<br>ANFRIQUEZ                                        | Nombre                                                                      | Estado<br>Activo                                         | Rol Usuario<br>Data Entry                                                               | Acciones                                                                                                    |
| CUIL<br>20345257749<br>20409019898                                                | Apellida<br>ANRRIQUEZ<br>LEO                                 | Nombre<br>EMANJEL<br>ERNESTO                                                | Estado<br>Activo<br>Activo                               | Rol Ustrario<br>Data Entry<br>Administrador                                             | Acciones<br>S (2)<br>S (2)                                                                                                    |
| CUR.<br>20545257749<br>20409019898<br>20259195420                                 | Apelido<br>ANRROUEZ<br>LEO<br>DE MOR                         | Nombre<br>EMANJEL<br>ERNESTO<br>NICOLAS                                     | Estado<br>Activo<br>Activo<br>Activo                     | Rol Usuerio<br>Data Entry<br>Administrador<br>Administrador                             | Acciones<br>Solo<br>Solo<br>Solo                                                                                                    |
| CUIL<br>20345257749<br>2.0499019898<br>2.0259195420<br>2.01429349713              | Apelido<br>ANIGRIQUEZ<br>LEO<br>DE MORI<br>ALLENDE           | Nombre<br>EMANJEL<br>ERNESTO<br>NICOLAS<br>JOBE DEJFOR                      | Estado<br>Activo<br>Activo<br>Activo<br>Activo           | Rol Usuario<br>Data Entry<br>Administrador<br>Administrador<br>Data Entry               | Acciones<br>Constant<br>Constant<br>Consta |
| CUIL<br>20345257749<br>205499019898<br>20259196420<br>20142536713<br>271431522197 | Apelido<br>ANIRROUEZ<br>LEO<br>DE MORI<br>ALLENDE<br>EASRAZA | Nombre<br>EMANJEL<br>ERNESTO<br>NICOLAS<br>JOBE DELFOR<br>CRISTINA HERMINIA | Estado<br>Activo<br>Activo<br>Activo<br>Activo<br>Activo | Rol Usuerio<br>Data Entry<br>Administrador<br>Administrador<br>Data Entry<br>Data Entry | Acciones<br>Constant<br>Acciones<br>Constant<br>Constant<br>Acciones<br>Constant<br>Constant<br>Consta |

Ingresando el filtro de búsqueda, el sistema filtra y muestra aquellos que coinciden con lo ingresado.

#### Dar de alta nuevo usuario

Desde el rol gestor se podrá dar de alta a nuevos usuarios asignándole solo el rol Data Entry. Para esto

debe ir al botón , primero debe ingresarse el CUIL y presionar buscar, tras lo cual el sistema muestra los datos que corresponden con lo ingresado.

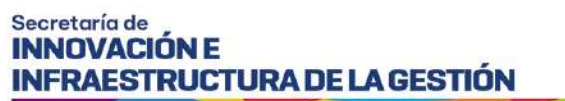

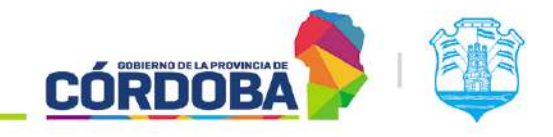

|                                                                          | Ingresar Nuevo Usuario | 9 |
|--------------------------------------------------------------------------|------------------------|---|
| Ingrese CUIL *<br>27324068541 Obto                                       | ner Datos              |   |
| ngrese con sin guiones.<br>Nombre y Apellido:<br>Machado. Celeste Romina | DNI:<br>32406854       |   |
| Seleccionar Pol-                                                         |                        |   |
| Data Entry                                                               |                        |   |

El rol aparece deshabilitado y por defecto seleccionado el rol Data Entry.

#### De las opciones de la grilla podremos:

Deshabilitar usuario  $\bigotimes$  / Habilitar usuario  $\bigotimes$  : Al seleccionar esta opción, el sistema nos permite deshabilitar o habilitar el usuario seleccionado, solicitando que se confirme la acción.

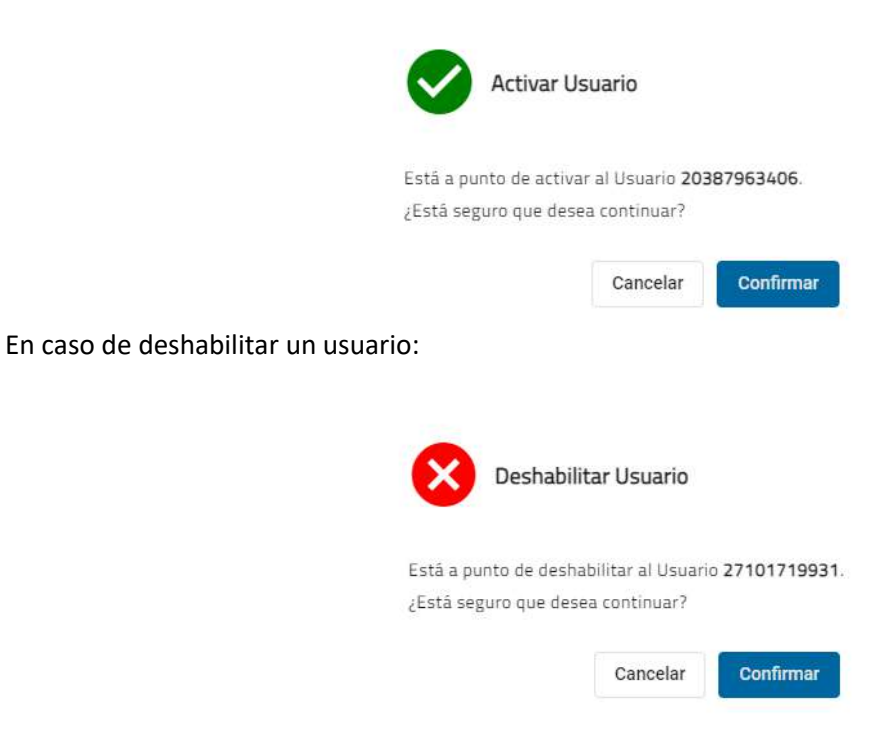

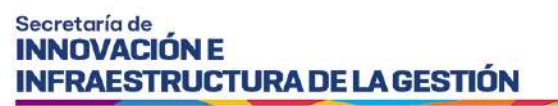

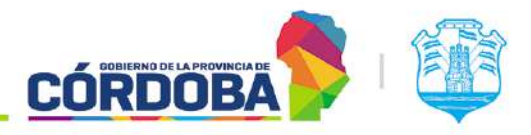

Programas vistos : Acción solo habilitada en aquellos usuarios *Data Entry* donde se seleccionarán del listado de programas disponibles aquellos que se podrán consultar quienes tienen asociado este rol.

| PROGRAI               | MAS VISTOS I | POR "BUSTOS, ADRIANA N     | OEMI" |
|-----------------------|--------------|----------------------------|-------|
| Filtrar Programas     | Q            | Filtrar Programas          | ٩     |
| Programas Disponibles |              | Programas Selecciona       | dos   |
| 1620 - PP5 - 33       |              | 43 - PAICOR - CAPACITACION |       |
| 1637 - PP5 - 34       |              |                            |       |
| 1643 - PP5 - 35       |              |                            |       |
| 1649 - PP5 - 36       |              |                            |       |
| 1660 - PP5 - 38       |              |                            |       |
| 1669 - PP5 - 40       |              |                            |       |
| 4674 005 44           |              |                            |       |

Se deben arrastrar del listado de programas disponibles a los programas seleccionados, estos serán aquellos a los que el Data Entry tendrá acceso. De igual manera se pueden quitar del listado de programas seleccionados un programa al cual ya no debe tener acceso.

#### 3. Programas

En esta sección se puede crear un nuevo programa, además se pueden visualizar todos los programas que tiene creado dicho GP.

## 3.1. Nuevo Programa

Al hacer click en **Nuevo Programa** le aparecerá la siguiente ventana.

| Secretaría de<br>INNOVACIÓN E<br>INFRAESTRUC              | TURA DE LA GES                                            | τιόν <b>C</b>            |                                              |                |
|-----------------------------------------------------------|-----------------------------------------------------------|--------------------------|----------------------------------------------|----------------|
| Ministerio de Economía y                                  | Gestión Pública                                           |                          |                                              | M              |
| Fremultare Crice<br>de Prentuitares Inicio Administración | Programas Reportes                                        |                          | e Genzaliez Martinez, Lucas (Gestor Programs | CÓRDOBA Ptodos |
| 💽 Ficha Técnica de Programa (FTP)                         | Nuevo Programa<br>Consulta de Programas Promulano Unico d | de Postularites (PuP)    | Condiciones de Admisión (CAS)                | Completado     |
|                                                           | Consulta de Lotes                                         | FICHA TÉCNICA DE PROGRAM | A                                            |                |

En la parte superior de la ventana, se puede observar la línea de seguimiento del proceso, la cual va resaltando en qué paso de la creación del programa se encuentra, si en la FTP, en el FUP, en el paso de las CAS o en el final del proceso.

| 1 | Ficha Técnica de Programa (FTP) | 2 Formulario Único de Postulantes (FUP) | 3 Condiciones de Admisión (CAS) | (4) Completado |
|---|---------------------------------|-----------------------------------------|---------------------------------|----------------|
| 2 | Ficha Técnica de Programa (FTP) | Pormulario Único de Postulantes (FUP)   | Condiciones de Admisión (CAS)   | (4) Completado |
| 3 | Ficha Técnica de Programa (FTP) | Formulario Único de Postulantes (FUP)   | 3 Condiciones de Admisión (CAS) | 4 Completado   |
| 4 | Ficha Técnica de Programa (FTP) | S Formulario Unico de Postulantes (EUP) | Condiciones de Admisión (CAS)   | () Completado  |

En el <u>paso N° 1</u>, **Ficha Técnica de Programa (FTP)**, se procede a completar todo el formulario correspondiente a la FTP para así poder avanzar luego al paso N° 2.

El objetivo de la FTP es contar con información general correspondiente a los programas que ofrece la provincia, en la misma se requiere la siguiente información y su utilidad:

- Denominación del programa (informativo)
- *Denominación de fantasía* (informativo este nombre es el que quedará visible para el ciudadano y en todos los módulos del sistema).
- Año de creación (informativo/estadísticas)
- Dependencia responsable (informativo/estadísticas)
- Finalidad y Función (informativo/estadísticas)
- *Tipo de beneficio* (informativo/estadísticas)
- *Tipo de beneficiario* (informativo/estadísticas)
- Frecuencia de inscripción
- Frecuencia de control (informativo/estadísticas)
- Nivel de CIDI Requerido

Secretaría de INNOVACIÓN E INFRAESTRUCTURA DE LA GESTIÓN

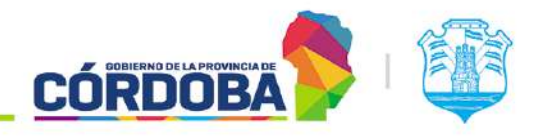

Ministerio de Economía y Gestión Pública

- *Fecha de inicio de inscripción*: a partir de la fecha establecida en este campo, figurará visible para que el ciudadano pueda inscribirse desde el Portal FUP para ciudadanos en la sección "Programas Disponibles". Ver Manual FUP para el Ciudadano.
- *Fecha de cierre de inscripción*: a partir de esta fecha dejara de estar visible para la postulación por parte del Ciudadano, de acuerdo a lo detallado en el punto anterior.
- Enlace web del programa
- Cupo cantidad estimada de beneficiarios del programa (informativo/estadísticas)
- Requiere condiciones de admisión
- Información necesaria.
- Información común del grupo conviviente.
- Postulación única

|                                         | FICHA TÉCNICA DE PROGRAMA                                      |         |
|-----------------------------------------|----------------------------------------------------------------|---------|
| 1 - DENOMINACIÓN DEL PR                 | DGRAMA*                                                        |         |
| Nombre formal/legal dei programa        | DENOMINACION DEL PROGRAMA<br>NOMBRE-PROGRAMA-MANUAL-ROL-GESTOR | 33 / 50 |
| 2 - DENOMINACIÓN DE FAN                 | TASIA *                                                        |         |
| Nombre de difusión del programa         | DENOMINACIÓN DE FANTASIA<br>NOMBRE-PROGRAMA-MANUAL-ROL-GESTOR  | 33/30   |
| 3 - AÑO DE CREACIÓN *                   |                                                                |         |
| . Allo en el que entró en vigencia el p | rograma<br>ARIO DE CREACION<br>2024                            |         |
| 4 - DEPENDENCIA RESPONS                 | ABLE*                                                          |         |
| Ministerio a cergo del programa         | DEPENDENCIA RESPONSABLE<br>MINISTERIO DE CIENCIA Y TECNOLOGIA  |         |

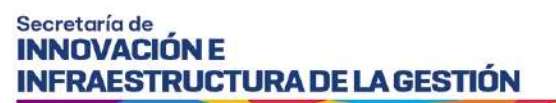

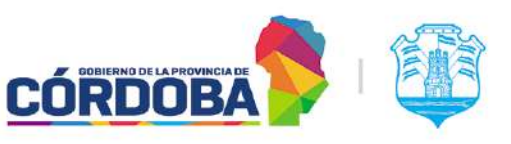

| 5- FINALIDAD Y FUNCIÓN                     | *                                                                                                    |        |
|--------------------------------------------|----------------------------------------------------------------------------------------------------|--------|
| Clasificación del programa según           | nsu finelidad y función                                                                              |        |
|                                            | FINALIDAD Y FUNCIÓN                                                                                  |        |
|                                            | 01 - ADMINISTRACIÓN GUBERNAMENTAL                                                                    |        |
|                                            |                                                                                                    |        |
|                                            | 01 - ADMINISTRACION GUBERNAMENTAL                                                                    |        |
|                                            | 01.04 - RELACIONES INTERIORES                                                                        | -      |
|                                            |                                                                                                    |        |
| and the second second second second second |                                                                                                    |        |
| 6 - TIPO DE BENEFICIO *                    |                                                                                                    |        |
| Qué recibe el beneficiarlo                 |                                                                                                    |        |
|                                            | EN DINERO                                                                                            | Ŧ      |
|                                            |                                                                                                    |        |
|                                            |                                                                                                    |        |
| 7 • TIPO DE BENEFICIARIO                   | *                                                                                                    |        |
| A quién está dirigido el beneficio         |                                                                                                    |        |
|                                            | PERSONA                                                                                              |        |
|                                            |                                                                                                    |        |
|                                            |                                                                                                    |        |
| 8 - FRECHENCIA DE INSCO                    | 1PCIÓN.*                                                                                             |        |
| Cela quierto sa babilita el osriedo        |                                                                                                    |        |
| control of the second of particular        | FRECUENCIÁ DE INSCRIPCIÓN                                                                            |        |
|                                            | PERMANENTE                                                                                           | *      |
|                                            |                                                                                                    |        |
|                                            | 7701.8                                                                                               |        |
| 3 - PREGDENCIA DE CONT                     |                                                                                                    |        |
| Lade cuanto se resida el contro            | FRECUENCIA DE CONTROL                                                                                |        |
|                                            | PERMANENTE                                                                                           | *      |
|                                            |                                                                                                    |        |
|                                            |                                                                                                    |        |
| 10 - NIVEL DE CIDI REQUE                   | RIDOA                                                                                                |        |
|                                            | NIVEL 1                                                                                              |        |
|                                            | O NIVEL 2                                                                                            |        |
|                                            | 5                                                                                                    |        |
| 11 - FECHA DE INICIO DE                    | INSCRIPCIÓN *                                                                                        |        |
| Fecha en la que se habilitará la i         | nsonpción para el ciudadano - comienza a estar disponible/visible para la inscripción del ciudadano  |        |
|                                            | FECHA DE INICIO DE INSCRIPCIÓN                                                                       |        |
|                                            | 01/07/2024                                                                                           | É      |
|                                            |                                                                                                    |        |
| 12 - FECHA DE CIERRE DE                    | INSCRIPCIÓN *                                                                                        |        |
| Fecha en la que se deshabilitarà           | la insempción para el ciudadano - dela de estar disponible/visible para la insemicción del ciudadano |        |
|                                            | FECHA DE CIERRE DE INSCRIPCION                                                                       |        |
|                                            | 01/11/2025                                                                                           | Ð      |
|                                            |                                                                                                    |        |
|                                            |                                                                                                    |        |
| 13 - ENLACE A WEB DEL F                    | RUGRAMA                                                                                              |        |
|                                            | WWW.GESTOR.COM                                                                                       |        |
|                                            |                                                                                                    | 14/200 |

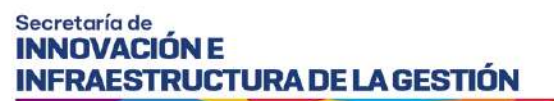

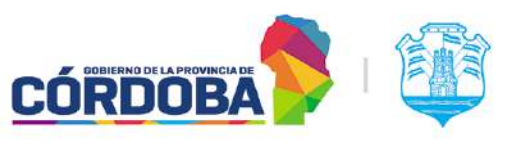

| 14-CUPO                            |                                                                                                    |     |
|------------------------------------|----------------------------------------------------------------------------------------------------|-----|
| Cantidad estimada de penef         | clarios del programa                                                                                                    |     |
|                                    | CUPD                                                                                                    |     |
|                                    | 15000                                                                                                    |     |
|                                    |                                                                                                    | 576 |
| 15 - REQUIERE CONDIC               | IONES DE ADMISIÓN2 *                                                                                                    |     |
|                                    | ● SI                                                                                                    |     |
|                                    | O NO                                                                                                    |     |
| 16 - EL PROGRAMA NE                | CESITA INFORMACIÓN DE *                                                                                                    |     |
| Postulante: el formulario es       | completado con datos del postulante al programa Postulante e Integrantes: el formulario es completado con datos de cada integrante del grupo conviviente |     |
|                                    | EL PROGRAMA NECESITA INFORMACIÓN DE                                                                                                    |     |
|                                    | POSTULANTE E INTEGRANTES                                                                                                    | *   |
|                                    |                                                                                                    |     |
|                                    | -ES EL MISMO FORMULARIO PARA TODOS?                                                                                                    |     |
|                                    | NO                                                                                                    | -   |
|                                    |                                                                                                    |     |
| 17 - ¿NECESITA INFORM              | ACIÓN COMÚN DE TODO EL GRUPO CONVIVIENTE?*                                                                                                    |     |
| Ej los bloques "Vivienda" o "Eg    | esos familiares" se completan una vez para todo el Grupo Conviviente                                                                                     |     |
|                                    | ¿NECESITA INFORMACION COMUN DE TODO EL GRUPO CONVIVIENTE?                                                                                                |     |
|                                    | SI                                                                                                    | *   |
|                                    |                                                                                                    |     |
| 18 - JSOLO SE POSTULA              | LA PERSONA QUE INGRESA POR CIDI? *                                                                                                    |     |
| NO: existe una grilla de selecci   | in de postulantes del Grupo Convivente, Si no hay gnila de selección de postulantes                                                                      |     |
| 107.0                              | ¿SOLO SE POSTULA LA PERSONA QUE INGRESA POR CIDI?                                                                                                    |     |
|                                    | NO                                                                                                    | *   |
|                                    |                                                                                                    |     |
| 19 - JES ÚNICA POSTULA             | (ción2 *                                                                                                    |     |
| Si selecciona la opción "Si", la p | icatulación no podrá ser editable                                                                                                    |     |
|                                    |                                                                                                    |     |
|                                    |                                                                                                    |     |
|                                    | O NO                                                                                                    |     |
|                                    |                                                                                                    |     |

Al terminar de completar la FTP, el botón *Continuar Proceso* se habilitará y al darle click avanzará al siguiente paso de la creación del programa.

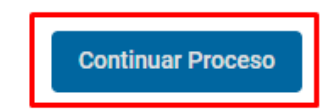

#### Interacción entre la FTP y la configuración de FUP

En la FTP se definen qué formularios por tipo de persona (postulantes; integrantes; grupo conviviente) se van a mostrar en el programa o que son requeridos por este, es por esto que a continuación se explican las tres preguntas que definen cuáles formularios se crearán en base a cada respuesta u opción elegida.

<u>Pregunta 16</u>: El programa necesita información de <u>Opciones de respuesta:</u>

- 1. Postulante
- 2. Postulante e Integrantes

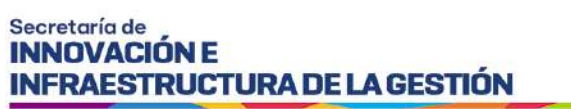

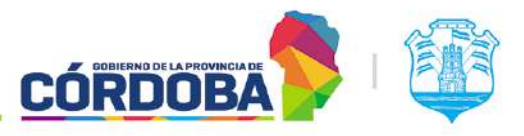

| e: el formulario es com                            | letado con datos del postulante al programa - Postulante e Integrantes: el formulario es completado con datos de cada integrante del grupo conviviente                                                                                                    |   |
|----------------------------------------------------|----------------------------------------------------------------------------------------------------|---|
|                                                    | EL PROGRAMA NECESITA INFORMACIÓN DE                                                                                                    | • |
|                                                    |                                                                                                    |   |
|                                                    |                                                                                                    |   |
|                                                    |                                                                                                    |   |
| EL PROGRAMA NECE                                   | SITA INFORMACIÓN DE *                                                                                                    |   |
| EL PROGRAMA NECE                                   | SITA INFORMACIÓN DE *                                                                                                    |   |
| EL PROGRAMA NECE<br>stulante: el formulario es com | SITA INFORMACIÓN DE *<br>detado con datos del postulante al programa - Postulante e Integrantes, el formulario es completado con datos de cada integrante del grupo conviviente<br>De conocistas inconcerta integrante a concel pr                                                                                                    |   |
| - EL PROGRAMA NECE                                 | SITA INFORMACIÓN DE *<br>Setado con datos del postulante al programa Postulante e integrantes, el formulario es completado con datos de cada integrante del grupo conviviente<br>To conocidate a lococorta integrante del grupo conviviente<br>-                                                                                                    |   |
| - EL PROGRAMA NECE                                 | SITA INFORMACIÓN DE *  detado con datos del postulante al programa Postulante el integrantes, el formulario es completado con datos de cada integrante del grupo conviviente  programa Moncort Latroph Moncol DC  POSTULANTE                                                                                                    |   |
| EL PROGRAMA NECE Postulante: el formulario es con  | SITA INFORMACIÓN DE *  Serado con datos del postulante al programa Postulante el integrantes, el formulario es completado con datos de cada integrante del grupo conviviente  Conconcente a la concente a la conc |   |

En caso de que seleccione la opción 1 (Postulante) se creará el formulario correspondiente al postulante.

Si por el contrario selecciona la opción 2 (Postulante e Integrantes) se creará un formulario para postulantes y otro para integrantes, esto quiere decir que podrá recopilar información tanto del postulante como de cada uno de los integrantes del grupo conviviente. A su vez, al seleccionar esta opción se le desplegará una pregunta, la cual consultará si desea que sea el mismo formulario para todos, es decir, que tanto al postulante como a los integrantes se le realizarán las mismas preguntas, para esto tendrá dos opciones, SI o NO.

En caso de que responda SI se configurará un solo formulario, el cual será utilizado para postulante e integrantes. Si por el contrario selecciona NO, se configurarán dos formularios diferentes.

| 16 - EL PROGRAMA                            | NECESITA INFORMACION DE *                                                                                                    |   |
|---------------------------------------------|----------------------------------------------------------------------------------------------------|---|
| Postulante: el formular                     | o es completado con datos del postulante al programa. • Postulante e Integrantes: el formulario es completado con datos de cada integrante del grupo conviviente                                                                                                    |   |
|                                             | EL PROGRAMA NECEGITA INFORMACION DE                                                                                                    |   |
|                                             | POSTULANTE E INTEGRANTES                                                                                                    | * |
|                                             | ZES EL MISMO FORMULARIO PARA TODOS?                                                                                                    |   |
|                                             | SI                                                                                                    | * |
|                                             |                                                                                                    |   |
| 16 - EL PROGRAMA                            | NECESITA INFORMACIÓN DE *                                                                                                    |   |
| 16 - EL PROGRAM/<br>Postulante: el formular | NECESITA INFORMACIÓN DE *<br>Des completado con datos del postulante al programa, - Postulante e Integrantes: el formulario es completado con datos de cada integrante del grupo conviviente                                                                                               |   |
| 16 - EL PROGRAM/<br>Poetulante: el formular | NECESITA INFORMACIÓN DE *<br>o es completado con datos del postulante al programa Postulante e Integrantes: el formulario es completado con datos de cada integrante del grupo conviviente<br>EL PROGRAMA NECESITA INFORMACIÓN DE                                                          |   |
| 16 - EL PROGRAM/<br>Postulante: el formular | NECESITA INFORMACIÓN DE *<br>o es completado con datos del postulante al programa Postulante e Integrantes: el formulario es completado con datos de cada integrante del grupo conviviente<br>EL PROGRAMA NECESITA INFORMACIÓN DE<br>POSTULANTE E INTEGRANTES                              | • |
| 16 - EL PROGRAMA<br>Postulante: el formular | NECESITA INFORMACIÓN DE *  o es completado con datos del postulante al programa Postulante e Integrantes: el formulario es completado con datos de cada integrante del grupo conviviente EL PROGRAMA NECESITA INFORMACIÓN DE POSTULANTE E INTEGRANTES  LES EL MISMO FORMULARIO PARA TODOS? |   |

# Pregunta 17: ¿Necesita información común de todo el Grupo Conviviente? Opciones de respuesta:

**1.** Sí

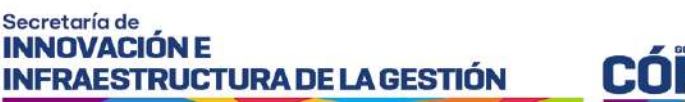

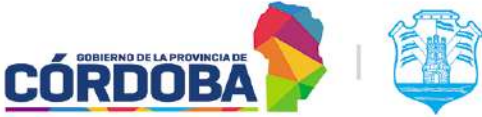

#### 2. No

La pregunta se refiere a si usted necesita en su programa información del Grupo Conviviente en general y para esto se crea un formulario que contenga preguntas comunes para todo el grupo, por ejemplo, en lo que se refiere a vivienda o egresos del grupo.

| 17 - ¿NECESITA INFO          | RMACIÓN COMÚN DE TODO EL GRUPO CONVIVIENTE? *                              |  |
|------------------------------|----------------------------------------------------------------------------|--|
| Ej: los bloques "Vivienda" ( | o "Egresos familiares" se completan una vez para todo el Grupo Conviviente |  |
|                              | ¿NECESITA INFORMACIÓN COMÚN DE TODO EL GRUPO CONVIVIENTE?                  |  |
|                              | SI                                                                         |  |

Es decir que, en base a lo seteado en estas 2 preguntas, como máximo el Gestor deberá customizar 3 formularios (postulante, integrante y grupo) y como mínimo uno (postulante).

En caso de que se seleccione la segunda opción ("No"), se bloquean las preguntas y se setea por defecto

Pregunta 18: ¿Solo se postula la persona que ingresa por CIDI? Opciones de respuesta:

- **1.** Sí
- 2. No

En esta instancia, se encuentra la pregunta que define si la postulación al programa es individual o múltiple, es decir, si selecciona SI el postulante al programa será la persona que ingrese al sistema directamente y si selecciona NO en este caso aparecerá una grilla con todos los integrantes del Grupo Conviviente en la cual la persona responsable de completar el formulario seleccionará los postulantes al programa.

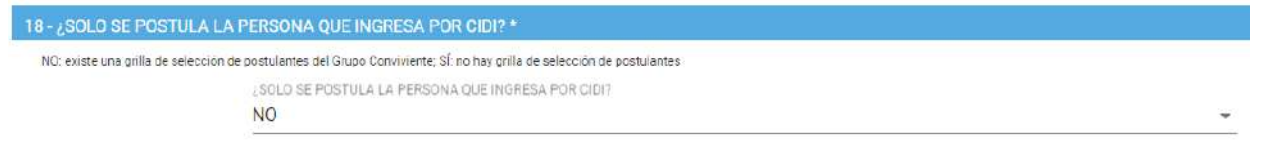

En base a esta pregunta también se define como será la visibilidad que tendrá el ciudadano en el Portal que tendrá disponible para inscribirse, una vez inscripto. En este sentido pueden darse las situaciones establecidas en el siguiente módulo.

Pregunta 19: ¿Es única postulación? Opciones de respuesta:

- **1.** Sí
- **2.** No

Por último, se encuentra la pregunta que define si la postulación al programa es de postulación única, es decir, si selecciona SI el postulante al programa se postulara y su inscripción quedara definida

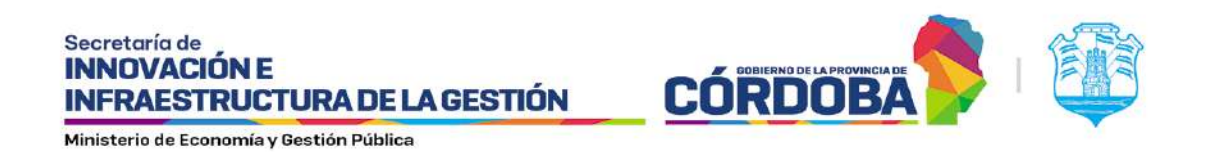

en esa instancia sin poder modificarla a futuro, si se selecciona NO, al realizar la postulación, la misma se podrá modificar en un futuro, cuando sea necesario y los cambios así lo demanden. Es simplemente una selección mediante un checkbox.

| 19 - ¿ES ÚNICA POSTULACIÓN? *                                      |  |
|--------------------------------------------------------------------|--|
| Si selecciona la opción "Si", la postulación no podrá ser editable |  |
| O SI                                                               |  |
| O NO                                                               |  |

#### Visibilidad de los programas por pantalla según tipo de programa y ciudadano logueado.

Existen diferentes situaciones dependiendo si el formulario del programa cuenta o no con grilla de selección de postulantes y de la condición del ciudadano logueado respecto a dicho programa.

Cada caso tiene sus particularidades/acciones permitidas como se indica en el siguiente cuadro:

|                  | Pantalla:               |                          | Po             | ostulaciones              |
|------------------|-------------------------|--------------------------|----------------|---------------------------|
| Tipo<br>Programa | Condición del Ciudadano | Programas                | Postula<br>nte | Responsable               |
|                  | A - Solo Postulante     | Postulación inhabilitada | Aparece        | No aparece                |
| Con Grilla - 1   | B - Solo Integrante     | Postulación inhabilitada | No<br>aparece  | Aparece                   |
|                  | C - Solo Responsable    | Postulación inhabilitada | Aparece        | Aparece<br>(puede editar) |

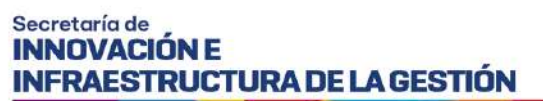

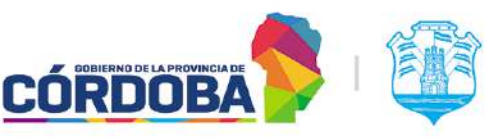

|               | D - Responsable<br>Postulante | Postulación inhabilitada  | Aparece | Aparece<br>(puede editar) |
|---------------|-------------------------------|---------------------------|---------|---------------------------|
| Sin Crillo 2  | E- Responsable<br>Postulante  | Postulación inhabilitada  | Aparece | Aparece<br>(puede editar) |
| Sin Grina - 2 | F- Solo Integrante            | Inscripción<br>habilitada | -       | -                         |

- <u>CASO 1-A:</u> Formulario <u>con</u> grilla de selección de postulantes donde el ciudadano es "Solo Postulante"- En este caso, en la sección *Programas* la postulación aparecerá inhabilitada mientras que en la sección *Postulaciones* aparecerá solo en la sección <u>Donde usted es</u> <u>postulante</u> (sin posibilidad de editar la inscripción).
- <u>CASO 1-B</u>: Formulario <u>con</u> grilla de selección de postulantes donde el ciudadano es "Solo Integrante"- En este caso, en la sección *Programas* la postulación aparecerá inhabilitada ya que serán programas en los que no podrá inscribirse por estar ya inscripto algún integrante del grupo conviviente. En la sección *Postulaciones* no aparecerá en ninguna de las dos secciones.
- <u>CASO 1-C</u>: Formulario <u>con</u> grilla de selección de postulantes donde el ciudadano es "Solo Responsable"- En este caso, en la sección *Programas* la postulación aparecerá inhabilitada mientras que en la sección *Postulaciones* aparecerá solo en la sección <u>Donde usted aparece</u> <u>como responsable</u>, contando con la posibilidad de editar la inscripción.
- <u>CASO 1-D:</u> Formulario <u>con</u> grilla de selección de postulantes donde el ciudadano es "Responsable Postulante"- En este caso, en la sección *Programas* la postulación aparecerá inhabilitada mientras que en la sección *Postulaciones* aparecerá en ambas secciones, tanto en <u>Donde usted</u> <u>es postulante</u> como en <u>Donde usted aparece como responsable,</u> contando con la posibilidad de editar la inscripción.
- CASO 2-E: Formulario sin grilla de selección de postulantes donde el ciudadano es "Responsable Postulante"- En este caso, en la sección *Programas Disponibles* la postulación aparecerá inhabilitada mientras que en la sección *Postulaciones* aparecerá en ambas secciones, tanto en <u>Donde usted es postulante</u> como en <u>Donde usted aparece como responsable,</u> contando con la posibilidad de editar la inscripción.
- <u>CASO 2-F</u>: Formulario <u>sin</u> grilla de selección de postulantes donde el ciudadano es "Solo Integrante"- En este caso, en la sección *Programas Disponibles* la postulación aparecerá habilitada ya que serán programas en los que se podrá inscribir aun cuando algún integrante del grupo conviviente se haya inscripto. En la sección *Postulaciones* no aparecerá en ninguna de las dos opciones.

Posteriormente, luego de haber completado la FTP, se procede al <u>paso N° 2</u> Formulario Único de Postulantes (FUP), donde se podrá configurar los diferentes formularios del mismo ya sea el formulario

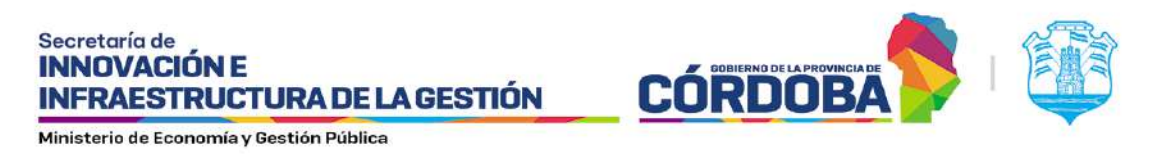

de postulante, grupo conviviente o integrante de grupo, dependiendo de lo que haya contestado en la FTP le aparecerán los formularios correspondientes.

Se dan de esta manera 3 casos posibles:

#### • <u>Caso 1</u>

En este ejemplo que se muestra a continuación el GP contestó en la FTP que el programa necesita información únicamente de postulante, por lo cual no se creará el formulario de Integrante de Grupo. Además, contestó que no necesita información común de todo el Grupo Conviviente. En base a estas respuestas, solo se creará un formulario que sería el correspondiente al postulante.

| icha Técnica de Programa (FTP)      | Pormulario Único de Postulantes (FUP) | 3 Condiciones de Admisión (CAS) | Octopic                      |
|-------------------------------------|---------------------------------------|---------------------------------|------------------------------|
| PLANTILLA - POSTULANTE              |                                       | 0                               | PLANTILLA - GRUPO CONVIVIENT |
| DATOS DE CONTACTO                   |                                       |                                 | ~                            |
| OTROS                               |                                       |                                 | ~                            |
| BLOQUE CAMBIOS                      |                                       |                                 | ~                            |
| ESCUELA PARLAMENTARIA               |                                       |                                 | ~                            |
| DIRECCIÓN MAS ERECLIENTE DE ENTRENA | MIENTO DEL FOLIPO                     |                                 |                              |

#### Caso 2

En el siguiente ejemplo el GP contestó en la FTP que el programa necesita información de postulantes e integrantes, pero que necesita <u>el mismo</u> formulario para ambos, por lo que se le creará únicamente el formulario de postulante. Además, contestó que <u>necesita información</u> común de todo el Grupo Conviviente, es por esto que se agrega un tercer formulario que es el de Grupo Conviviente.

| icha Teonica de Programa (FTP)    | Formulario Unico de Postularites (FUP) | Condisiones de Admisión (CAS) | 4 Complete                    |
|-----------------------------------|----------------------------------------|-------------------------------|-------------------------------|
| PLANTILLA - POSTULANTE            |                                        | C                             | PLANTILLA - GRUPO CONVIVIENTE |
| DATOS DE CONTACTO                 |                                        |                               | ~                             |
| EDUCACIÓN                         |                                        |                               |                               |
| SALUD                             |                                        |                               | .*                            |
| INGRESOS ECONÓMICOS               |                                        |                               | ~                             |
| EDUCACIÓN (PAICOR)                |                                        |                               | *                             |
| EMPRESAS (PROGRAMAS DE EMPLEO)    |                                        |                               | ~                             |
| CAPACITACIÓN (CBA ME CAPACITA)    |                                        |                               | ~                             |
| DATOS DE CUENTA BANCARIA          |                                        |                               |                               |
| ACTIVIDAD DE LA ECONOMÍA INFORMAL |                                        |                               | ~                             |
| ACOMPAÑANTES ALTERNATIVOS         |                                        |                               | Ŷ                             |
| CAPACITACIÓN (AGENCIA CBA JOVEN)  |                                        |                               |                               |

#### <u>Caso 3</u>

En este segundo ejemplo el GP contestó en la FTP el GP contestó en la FTP que el programa necesita información de postulantes e integrantes y a su vez que <u>necesita formularios distintos</u> para cada

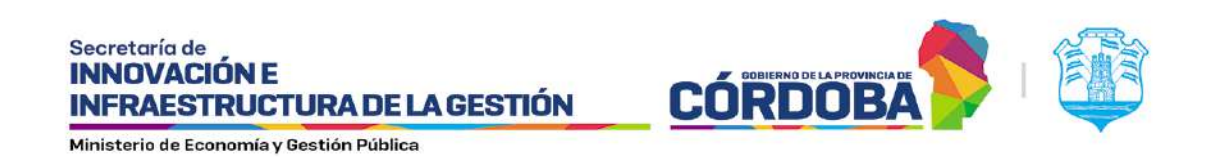

uno de ellos, por lo que se le crearán el formulario de Postulante y el de Integrante de Grupo. Además, contestó que <u>necesita información común</u> de todo el Grupo Conviviente, es por esto que se agrega un tercer formulario que es el de Grupo Conviviente.

| ha Técnica de Programa (FTP)      | 2 Formulario Único de Postulantes (FUP) | Condiciones de Admisión (CAS) | Ocmplet                       |
|-----------------------------------|-----------------------------------------|-------------------------------|-------------------------------|
| PLANTILLA - POSTULANTE            | PLANTILLA - INTEGRANTES DE GR           | UPO _                         | PLANTILLA - GRUPO CONVIVIENTE |
| DATOS DE CONTACTO                 |                                         |                               | ×.                            |
| EDUCACIÓN                         |                                         |                               | ~                             |
| SALUD                             |                                         |                               | ω.                            |
| INGRESOS ECONÓMICOS               |                                         |                               | ~                             |
| EDUCACIÓN (PAICOR)                |                                         |                               | ×                             |
| EMPRESAS (PROGRAMAS DE EMPLEO)    |                                         |                               | *                             |
| CAPACITACIÓN (CBA ME CAPACITA)    |                                         |                               | ~                             |
| DATOS DE CUENTA BANCARIA          |                                         |                               | ×                             |
| ACTIVIDAD DE LA ECONOMÍA INFORMAL |                                         |                               |                               |
| ACOMPAÑANTES ALTERNATIVOS         |                                         |                               | ~                             |
| CAPACITACIÓN (AGENCIA CBA JOVEN)  |                                         |                               | 0                             |

Luego de esto el GP procede a configurar cada uno de los formularios, seleccionando de cada bloque las **preguntas disponibles**<sup>1</sup> que precise que aparezcan en el formulario de su programa. Además, podrá indicar si ésta debe ser obligatoria o no de responder.

| cha Técnica de Programa (FTP)        | Pormulario Único de Postulantes (FUP) | 3 Condiciones de Admisión (CAS) | Complex                 |
|--------------------------------------|---------------------------------------|---------------------------------|-------------------------|
| PLANTILLA - FOSTULANTE               | 2 FLANTILLA - INTEGRANTES DE GRUPO    | 3 PLANTI                        | LLA - GRUPO CONVIVIENTE |
| DATOS DE CONTACTO                    |                                       |                                 |                         |
| EDUCACIÓN                            |                                       |                                 | 0                       |
| NIVEL AL QUE ASISTE                  |                                       | 🛃 Agregar 🛃 Obliga              | toria 🖸                 |
| NIVEL ALCANZADO                      |                                       | Z Aplepar 🗋 Obilos              | toria 🔄                 |
| ASISTE A UN ESTABLECIMIENTO EDUCATIV | 07                                    | 🗌 Agregar 📋 Obliga              | toria 🖸                 |

<sup>&</sup>lt;sup>1</sup> Las preguntas disponibles se encuentran detalladas en el ANEXO – Preguntas Disponibles

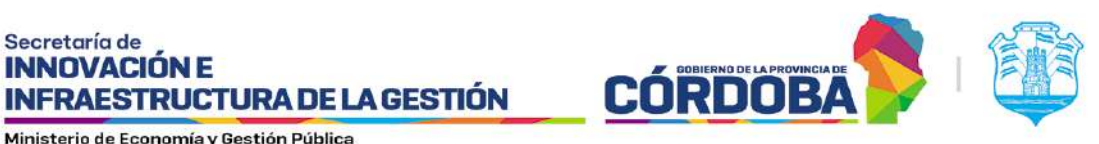

| Ficha Técnica de Programa (FTP)      | 2 Formulario Único de Postulantes (FUP) | 3 Condiciones de Admisión (CAS) | Completed                                                                                                    |
|--------------------------------------|-----------------------------------------|---------------------------------|----------------------------------------------------------------------------------------------------|
| PLANTILLA - POSTULANTE               | 2 PLANTILLA - INTEGRANTES DE GRU        | PD 3 FLAN                       | ITILLA - GRUPO CONVIVIENTE                                                                                                    |
| DATOS DE CONTACTO                    |                                         |                                 | ~                                                                                                    |
| EDUCACIÓN                            |                                         |                                 | in the second second se |
| NIVEL AL DUE ASISTE                  |                                         | 🛃 Agregar 🔲 Dali                | getone                                                                                                    |
| NIVEL ALCANZADO                      |                                         | 🜌 Agregar 🜌 Obli                | getoria Q                                                                                                    |
| ¿ASISTE A UN ESTABLECIMIENTO EDUCATI | 107                                     | Ngregar 🚺 Oblin                 | gatoria Q                                                                                                    |

| Ficha Técnica de Programa (FTP) | Pormulario Único de Postulantes (FUP) | 3 Condiciones de Admielón (CAS) | 4 Completa                      |
|---------------------------------|---------------------------------------|---------------------------------|---------------------------------|
| PLANTILLA - POSTULANTE          | PLANTILLA - INTEGRANTES DE GRUPO      |                                 | S PLANTILLA - GRUPO CONVIVIENTE |
| DATOS DE CONTACTO               |                                       |                                 | •                               |
| VIVIENDA                        |                                       |                                 | ^                               |
| TENENCIA                        |                                       | Agreg                           | er 🛃 Obligatoria                |
| TIPO DE UBICACIÓN               |                                       | 🗖 Agreg                         | er 🗋 Obligetoria 📃              |
| CANTIDAD DE HABITACIONES        |                                       | 🛃 Agreg                         | ar 🔲 Obligatoria 🛛 🗨            |

Luego de haber seleccionado las preguntas correspondientes para cada formulario deberá hacer click en Continuar Proceso para avanzar al siguiente paso.

| Ficha Técnica de Programa (FTP) | Portrulario Único de Postulantes (FUP) | Condiciones de Admisión (CAS) | Completed                       |
|---------------------------------|----------------------------------------|-------------------------------|---------------------------------|
| PLANTILLA - POSTULANTE          | PLANTILLA - INTEGRANTES DE GRUPO       |                               | 3 PLANTILLA - GRUPO CONVIVIENTE |
| DATOS DE CONTACTO               |                                        |                               | ÷                               |
| VIVIENDA                        |                                        |                               | ÷                               |
| EGRESOS GRUPO CONVIVIENTE       |                                        |                               | ×.                              |

Aclaración: Puede ocurrir que existan preguntas ya seleccionadas sin la posibilidad de deseleccionarlas por decisión del administrador (son preguntas para las cuales hay una decisión del Gobierno de incluirlas en todos los formularios).

En el paso N° 3, Condiciones de Admisión (CAS), se presentarán 3 pasos a realizar que se visualizarán de la siguiente manera:

I SIG 011 Rev1.2 Vigencia: 09/09/2024

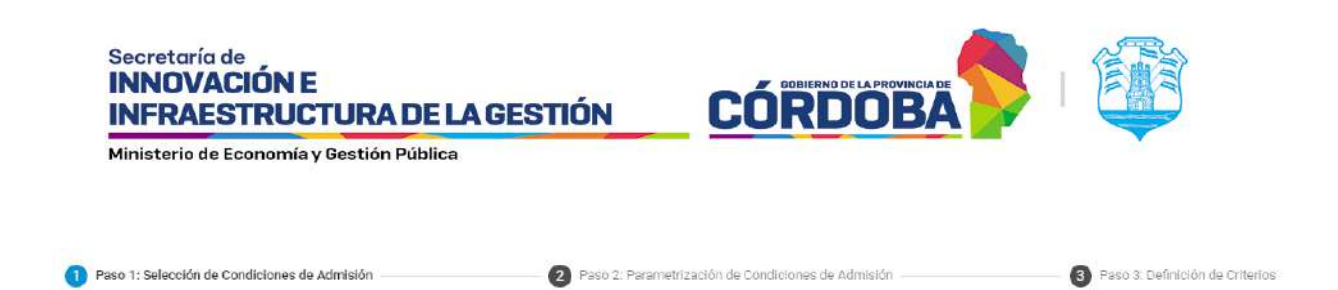

Para proceder se deberá arrastrar desde "Condiciones de Admisión Disponibles" a "Condiciones de Admisión del Programa" aquellas opciones que requiera el programa como se indica en las siguientes imágenes:

| Condiciones de Admisión                                                                                                    | n Disponibles                                            | Condiciones de                                          | Admisión del Prog             | rama                      |
|----------------------------------------------------------------------------------------------------|----------------------------------------------------------|---------------------------------------------------------|-------------------------------|---------------------------|
| VULNERABILIDAD ECONOMICA                                                                                                    |                                                          |                                                         |                               |                           |
| VULNERABILIDAD SOCIAL                                                                                                    | م                                                        |                                                         |                               |                           |
| RANGO ETARIO                                                                                                    | م 🗖                                                      | $\Rightarrow$                                           |                               |                           |
| CONDICION LABORAL                                                                                                    |                                                          |                                                         |                               |                           |
| RELACION LABORAL                                                                                                    |                                                          |                                                         |                               |                           |
| INGRESOS GRUPO CONVIVIENTE                                                                                                    |                                                          |                                                         |                               |                           |
| JUBILACION                                                                                                    |                                                          |                                                         |                               |                           |
| ndiciones de Admisión<br>Condiciones de Admisión                                                                                                    | Paso 2. Parametriz Disponibles                           | cación de Condiciones de Adr<br><b>Condiciones de A</b> | nisión<br>Admísión del Progra | 8 Paso 3: Definici<br>ama |
| ndiciones de Admisión<br>Condiciones de Admisión<br>VULNERABILIDAD ECONOMICA                                                                              | 2 Paso 2: Parametriz<br>Disponibles                      | zación de Condiciones de Adr<br>Condiciones de A        | nisión<br>Admisión del Progra | 3 Paso 3: Definici<br>ama |
| ndiciones de Admisión<br>Condiciones de Admisión<br>VULNERABILIDAD ECONOMICA<br>VULINERABILIDAD SOCIAL                                                    | Paso 2: Parametriz Disponibles Q                         | cación de Condiciones de Adr<br>Condiciones de A        | nisión                        | 3 Paso 3: Definid<br>ama  |
| Idiciones de Admisión<br>Condiciones de Admisión<br>VULNERABILIDAD ECONOMICA<br>VULNERABILIDAD SOCIAL                                                     | 2 Paso 2 Parametriz<br>Disponibles<br>Q<br>RANGO ETARIO  | zación de Condiciones de Adr<br>Condiciones de A        | Nisión<br>Admisión del Progra | 3 Paso 3: Definic<br>ama  |
| ndiciones de Admisión<br>Condiciones de Admisión<br>VULINERABILIDAD ECONOMICA<br>VULINERABILIDAD SOCIAL<br>CONDICION LABORAL                              | 2 Paso 2: Parametriz<br>Disponibles<br>Q<br>RANGO ETARIO | cación de Condictories de Adr<br>Condiciones de A       | nisión<br>Admisión del Progra | 3 Paso 3: Definid<br>ama  |
| Idiciones de Admisión<br>Condiciones de Admisión<br>VULNERABILIDAD ECONOMICA<br>VULNERABILIDAD SOCIAL<br>CONDICIÓN LABORAL<br>RELACION LABORAL            | 2 Paso 2: Parametriz<br>Disponibles<br>Q<br>RANGO ETARIO | cación de Condictories de Adr                           | nisión<br>Admisión del Progra | 3 Paso 3: Definid<br>ama  |
| Idiciones de Admisión Condiciones de Admisión VULNERABILIDAD ECONOMICA VULNERABILIDAD SOCIAL CONDICIÓN LABORAL RELACIÓN LABORAL INGRESOS GRUPO CONVVIENTE | 2 Paso 2: Parametriz<br>Disponibles<br>Q<br>RANGO ETARIO | cación de Condictories de Adr                           | Admisión del Progra           | 3 Paso 3: Definid<br>ama  |

Una vez seleccionadas las opciones necesarias, se presiona *Continuar Proceso* para poder pasar al siguiente paso.

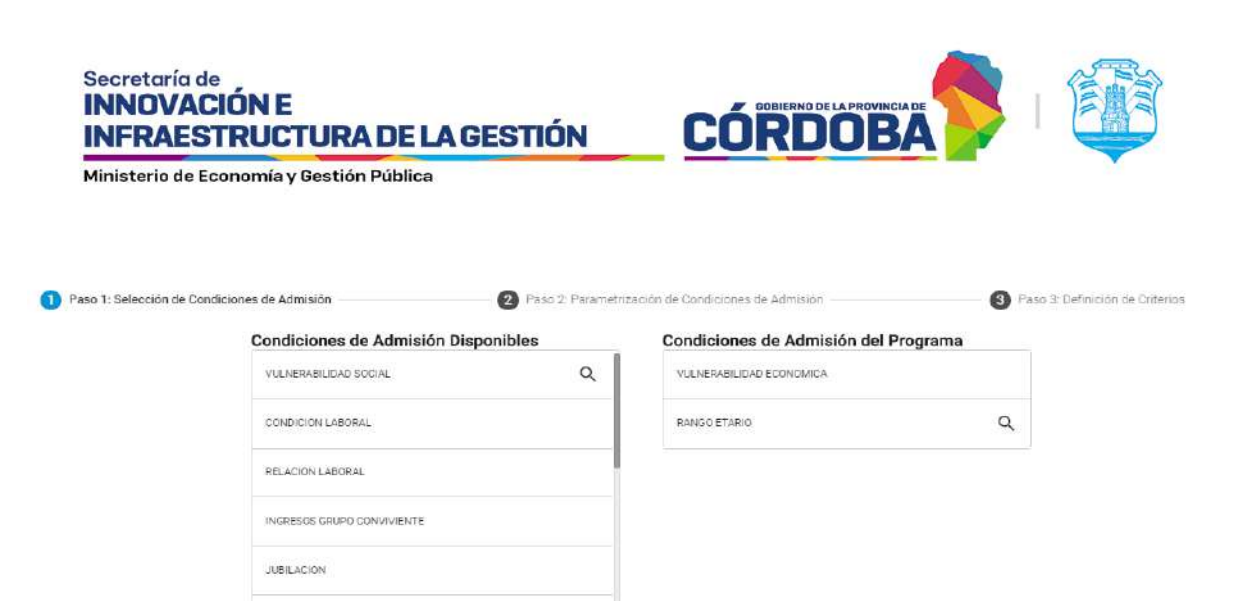

PENSIÓN CONTIBUTIVA NIVEL EDUCATIVO

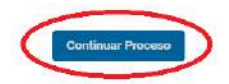

En el paso 2, se deberá seleccionar las opciones o rangos válidos de Condiciones de Admisión elegidas anteriormente, haciendo click en aquellos ítems que serán requeridos para el programa o completando información necesaria, cada condición elegida tendrá asociados diferentes elementos a elegir o completar según sea el caso.

| Paso 1: Selección de Condici                    | iones de Admisi | ón               | 2 Paso 2: Parametrización de Condiciones de Admisión — |               | Paso 3: Definición de Criterios   |
|-------------------------------------------------|-----------------|------------------|--------------------------------------------------------|---------------|-----------------------------------|
| > VULNERABILIDAD<br>ECONOMICA<br>> RANGO ETARIO |                 | VULNERABILIDA    | DECONOMICA                                             |               |                                   |
| Paso 1: Selección de Condicio                   | mes de Admisió  | Grabar Condición | 2 Paso 2: Parametrización de Condiciones de Admisión   |               | 3 Paso 3: Definición de Criterios |
| > VULNERABILIDAD<br>ECONOMICA                   |                 | Desde *<br>18    | >= RANGO ETARIO <=                                     | Hasta *<br>60 |                                   |
| > RANGO ETARIO                                  |                 | Grabar Condición |                                                        |               |                                   |

De esta manera se van grabando todas las condiciones haciendo click en el botón *Grabar Condición* para luego pasar al último paso, en el cual se establecerán los criterios de aceptación.

Los criterios son conjuntos de condiciones de admisión. Las condiciones de admisión colocadas en un criterio indican que dichas condiciones deben cumplirse conjuntamente (todas deben cumplirse). En cambio, si hay condiciones en otro criterio, indica que deben cumplirse todas las condiciones del criterio 1 o todas las condiciones del criterio 2.

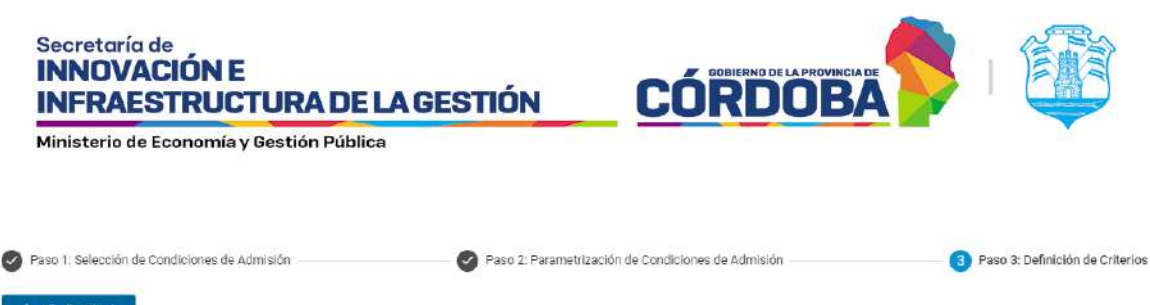

| Condiciones                                                      | <u>.</u>                                           |                                   |
|------------------------------------------------------------------|----------------------------------------------------|-----------------------------------|
|                                                                  |                                                    | Durdingen Processo                |
| Paso 1; Selección de Condiciones de Admisión     Añadir Criterio | Paso 2: Parametrización de Condiciones de Admisión | 3 Paso 3: Definición de Criterios |
| CA - Criterio 1                                                  |                                                    |                                   |
| VULNERABILIDAD ECONOMICA                                         |                                                    |                                   |
| RANGO ETARIO                                                     |                                                    | Printeres Division                |

Haciendo click en el botón *Añadir Criterio* se podrá agregar tantos criterios como el programa lo requiera:

| Paso 1: Selección de Condiciones de Admisión | Paso 2: Parametrización de Condiciones de Admisión | (3) Paso 3: Definición de Criterios |
|----------------------------------------------|----------------------------------------------------|-------------------------------------|
| + Añadir Criterio                            |                                                    |                                     |
| CA - Criterio 1                              |                                                    |                                     |
| VULNERABILIDAD ECONOMICA                     | *                                                  |                                     |
| CA - Criterio 2                              |                                                    |                                     |
| RANGO ETARIO                                 | - ×                                                | (                                   |
|                                              |                                                    | Continuar Proceso                   |

Si posteriormente decide quitar algún criterio podrá hacerlo haciendo click en la cruz roja, como se muestra a continuación:

| Paso 1: Selección de Condiciones de Admisión               | 🔗 Paso 2: Parametrización de Condiciones de Admisión | 3 Paso 3: Definición de Criterios |
|------------------------------------------------------------|------------------------------------------------------|-----------------------------------|
| + Añadir Criterio                                          |                                                      |                                   |
| CA - Criterio 1<br>condiciones<br>VULNERABILIDAD ECONOMICA |                                                      |                                   |
| CA - Criterio 2                                            |                                                      |                                   |
|                                                            |                                                      |                                   |
|                                                            | C                                                    | Quitar Criterio Continuar Proceso |

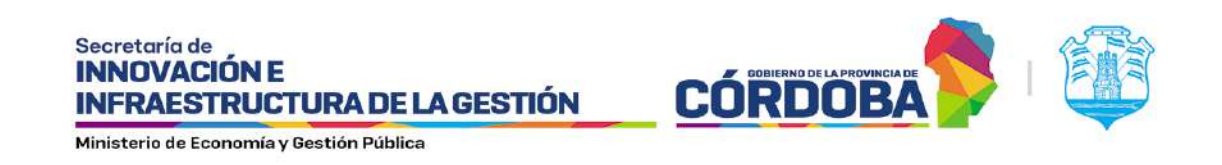

Por último, haciendo click nuevamente en el botón *Continuar Proceso*, el programa se crea y se guarda con éxito, por lo que se da por finalizado el proceso de creación de un nuevo programa. Cabe resaltar que todas las condiciones de admisión que seleccionamos en el primer paso deberán ser colocadas en al menos un criterio en el tercer paso para poder continuar con el proceso.

| Paso 1: Selección de Condiciones de Admisión | Paso 2: Parametrización de Condicione | s de Admisión                     | 3 Paso 3: Definición de Criterios |
|----------------------------------------------|---------------------------------------|-----------------------------------|-----------------------------------|
| + Añadir Criterio                            |                                       |                                   |                                   |
| CA - Criterio 1                              |                                       |                                   |                                   |
| VULNERABILIDAD ECONOMICA                     |                                       | -                                 |                                   |
| CA - Criterio 2                              |                                       |                                   |                                   |
| Condiciones<br>RANGO ETARIO                  |                                       | * X                               |                                   |
|                                              |                                       |                                   |                                   |
|                                              |                                       |                                   | Continuar Proceso                 |
|                                              |                                       |                                   |                                   |
|                                              |                                       |                                   |                                   |
| Ficha Técnica de Programa (FTP)              | Formulario Único de Postulantes (FUP) | — 🖉 Condiciones de Admisión (CAS) | (4) Completado                    |
|                                              |                                       |                                   |                                   |
|                                              |                                       |                                   |                                   |
|                                              |                                       |                                   |                                   |
|                                              | •                                     |                                   |                                   |
|                                              | El programa ha sido creado con éxito. |                                   |                                   |
|                                              |                                       |                                   |                                   |
|                                              |                                       |                                   |                                   |
|                                              |                                       |                                   |                                   |
|                                              |                                       |                                   | Salir                             |
|                                              |                                       |                                   |                                   |

Al hacer clic en *Salir*, el sistema registra el nuevo programa con una versión inicial creada por defecto. Este programa se crea como oculto.

Luego se re direcciona a la sección de **Consulta de Programas**, en el que podrá visualizar el programa que acaba de realizar como muestra la siguiente imagen:

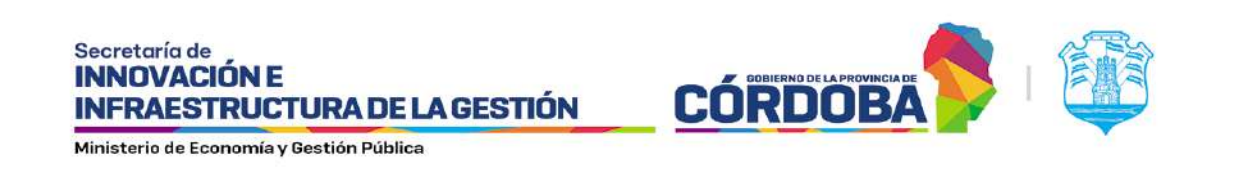

| FUI<br>Formular to Dec<br>de Postulareze | D<br>Inicio | Administración Programae | Reportes |                       |   |   |    | 0   | Gonzi     | alez N | artinez | ; Lucas (Gestor Program | " 🔱 cók | IDOBA   |
|------------------------------------------|-------------|--------------------------|----------|-----------------------|---|---|----|-----|-----------|--------|---------|-------------------------|---------|---------|
| 🛱 Programas                              |             |                          |          |                       |   |   |    |     |           |        |         |                         |         |         |
| Arar Programas                           | ٩           |                          |          |                       |   |   |    |     |           |        |         |                         |         | O Nuevo |
|                                          | ю           | Nombre Fantasia          | Estado   | Poetulaciones Activas |   |   |    | ^   | ccione    | 88     |         |                         |         |         |
|                                          | 1963        | LEO GP                   | AGTIVO   | з                     |   | ۵ | 62 | -14 | -         | ٠      | 6       | 1                       |         |         |
|                                          | 1758        | PRUEBA 61                | ACTIVO   | 2                     | 0 | Û | 8  | -1  | 42        | ۲      | 0       | 4                       |         |         |
|                                          | 1434        | PRUEBA REPORTE           | ACTIVO   | 2                     | 8 | Û | 8  | -1  | 22.       | ۲      | 0       | 1                       |         |         |
|                                          | 1051        | BCS 2020                 | ACTIVO   | 8                     | 0 | 8 |    | -   | 41<br>(1) | ۲      | 8       | -                       |         |         |
|                                          |             |                          |          |                       |   |   |    |     |           |        |         | 100 CON                 |         |         |

#### **Consulta de Programas**

#### Consulta de Programas

Por otra parte, al hacer clic en <u>Consulta de Programas</u> le aparecerá una lista con todos los programas que ha creado. En la columna postulaciones activas, donde se muestra el total de postulaciones que se realizaron en ese programa.

|                   |      | Nuevo Programa       |        |                       |   |   |    |    |        |   |   |    |         |
|-------------------|------|----------------------|--------|-----------------------|---|---|----|----|--------|---|---|----|---------|
|                   |      | Consulta de Programa |        |                       |   |   |    |    |        |   |   |    |         |
| Drogramac         |      | Consulta de Lotes    |        |                       |   |   |    |    |        |   |   |    |         |
| — Programas       |      |                      |        |                       |   |   |    |    |        |   |   |    |         |
|                   |      |                      |        |                       |   |   |    |    |        |   |   |    | -       |
| Filtrar Programan | ۹    |                      |        |                       |   |   |    |    |        |   |   |    | 🕀 Nuevo |
|                   |      |                      |        |                       |   | _ | _  |    | _      | _ | _ |    | -       |
|                   |      | Nombre Fantasla      | Estado | Postulaciones Activas |   |   |    | 2  | cciona | • |   |    |         |
|                   | 2389 | PGESTOR-2703         | ACTIVO | 7                     | 0 | B | 8  | -  | 22,    | * | 0 | 1  |         |
|                   | 2372 | GR-1303              | ACTIVO | 3                     | 0 | 8 | ß  | -1 | 22.    | ۲ | 0 | E. |         |
|                   | 2399 | GLOTE1001            | ACTIVO | 7                     | 0 | Ê | 12 | -  | 40)    |   | 0 | E  |         |
|                   |      |                      |        |                       |   |   |    |    |        |   |   |    |         |
|                   | 2216 | PP0609               | ACTIVO | 2                     | 0 | 8 | 52 | -1 | 22.    | ٠ | 0 | E  |         |

Desde este módulo se pueden realizar diferentes acciones referentes a los programas, como crear un nuevo programa haciendo click en el botón *Nuevo*, editar la FTP, los formularios y las condiciones de admisión, etc.

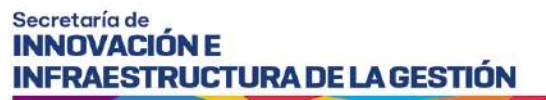

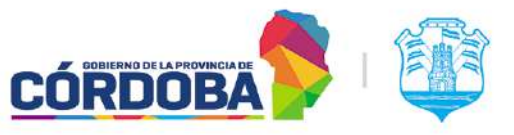

### Edición de la FTP

Esta acción le permite editar la FTP, es decir, le permite editar la información suministrada del programa en su creación.

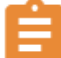

•

#### Edición de los formularios del programa

Esta acción le permite editar los formularios que ha creado previamente para su programa, podrá agregar nuevas preguntas a su formulario e indicar si esta debe ser obligatoria o no de responder. Luego de editar haciendo click en guardar quedaran registrados los cambios realizados.

| FORMULAR        | IO - POSTULANTE                                                                   |                                                          |         |
|-----------------|-----------------------------------------------------------------------------------|----------------------------------------------------------|---------|
|                 |                                                                                   | Q Visualizar                                             | 🖍 Edita |
| FORMULAR        | IO - INTEGRANTES DE GRUPO                                                         |                                                          | -       |
|                 |                                                                                   | Q Visualizar                                             | 🖍 Edita |
| FORMULAR        | IO - GRUPO CONVIVIENTE                                                            |                                                          |         |
|                 |                                                                                   | Q Visualizar                                             | / Edit: |
| iver al listado | P2 - Editar Formulario                                                            | de FORMULARIO - POSTULANTE                               | 1       |
| wer al listado  | P2 - Editar Formulario                                                            | de FORMULARIO - POSTULANTE                               |         |
| FORML           | P2 - Editar Formulario o<br>DATOS DE CONTACTO                                     | de FORMULARIO - POSTULANTE                               |         |
| FORML           | P2 - Editar Formulario o<br>DATOS DE CONTACTO<br>EDUCACIÓN                        | de FORMULARIO - POSTULANTE<br>~                          | - Edita |
| FORML           | P2 - Editar Formulario e<br>DATOS DE CONTACTO<br>EDUCACIÓN<br>NIVEL AL QUE ASISTE | de FORMULARIO - POSTULANTE<br>~<br>Agregar V Obligatoria | ✓ Edita |

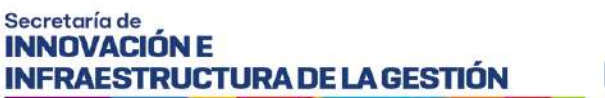

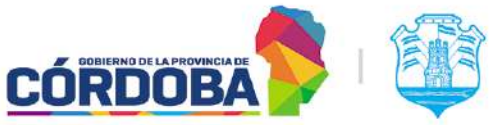

| FORML | DATOS DE CONTACTO   | *                |         |
|-------|---------------------|------------------|---------|
|       | EDUCACIÓN           | ·•               | 🖍 Edita |
|       | SALUD               | v                |         |
| FORML | INGRESOS ECONÔMICOS |                  | -       |
| -     |                     | Ouardar Cancelar | / Edits |
| FORML | <u></u>             |                  |         |

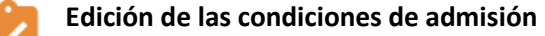

Esta acción le permite editar las condiciones de admisión del programa. Para realizar modificaciones se procede de la misma manera que en el **paso N° 3** del módulo *Nuevo Programa* anteriormente detallado, siguiendo los tres pasos como se muestra en las siguientes imágenes:

**Paso 1:** Selección de Condiciones de Admisión: se puede agregar más de una vez, la misma condición de admisión

| 1 Paso 1: Solocol | án de Candix xines de Admisión      | 0                                    | 0        |
|-------------------|-------------------------------------|--------------------------------------|----------|
|                   | Condiciones de Admisión Disponibles | Condiciones de Admisión del Programa |          |
| e Programas       | Vice-Effective stores and           | GBRe SOCIAL                          | <u> </u> |
|                   | walkoo kitakiig                     | Q, англетантацията.                  |          |
|                   | COMPRESE LABORAL                    | . Withim was been social.            |          |
|                   | eventation enumeration environmente |                                      |          |
|                   | 2004/094                            |                                      |          |
|                   | Panalda Contraction                 |                                      |          |
|                   | New York Control Street Street      |                                      |          |
|                   |                                     |                                      |          |

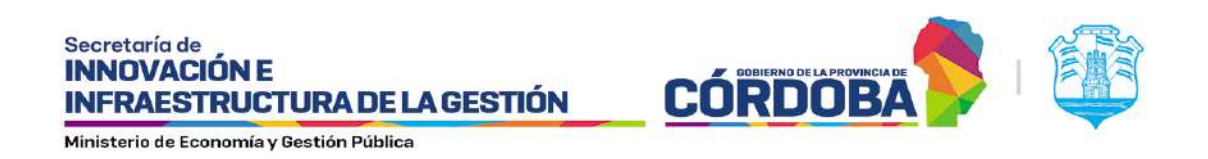

#### Paso 2: Parametrización de Condiciones de Admisión

| Editar Condicione             | s de Admisión - TESTING | GP                                                  |   |
|-------------------------------|-------------------------|-----------------------------------------------------|---|
| Poso 1 Selección de Condicion | es de Admision          | 🙆 Paso 🗈 Parametrización de Condiciones de Admisión | 6 |
| OBRA SOCIAL                   | OBRA SOCIAL             | E                                                   |   |
| VULNERABILIDAD SOCIAL         | Grabar Continue         |                                                     |   |
| VULNERABILIDAD ECONOMI        |                         |                                                     |   |

Paso 3: Definición de Criterios

| 🖬 Programas     |                                                                                                   |                                                  |                                 |
|-----------------|---------------------------------------------------------------------------------------------------|--------------------------------------------------|---------------------------------|
| amar Programias | Editar Condiciones de Admisión - TESTING (                                                        | 5P)                                              | 0                               |
|                 | Pasa 1: Selección de Condisiones de Admisión     Admisión     Admisión                            | Paso 2: Parametrasión de Condisiones de Admision | Paso 3: Definición de Criterios |
|                 | TESTING GP - Criterio 0<br>Combuse<br>OBRA SOCIAL VULNERABILIDAD SOCIAL, VULNERABILIDAD ECONOMICA | - ×                                              |                                 |
|                 |                                                                                                   |                                                  |                                 |

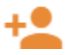

#### Postulación

A través de esta acción el GP tiene la posibilidad de completar el FUP de un ciudadano para un programa en específico, de los cuáles dicho GP haya creado.

Al hacer click en el icono de postulación del programa que desea, pasará a la siguiente pantalla en donde deberá completar los campos correspondientes como seleccionar el tipo de documento, ingresar el número de documento y el sexo.

| pa Documento * | - Documento * | MASCULIND     FEMENIND | 0.5        |          |
|----------------|---------------|------------------------|------------|----------|
| Apellido y I   | Nombre        | Documento              | Nacimiento | Acciones |

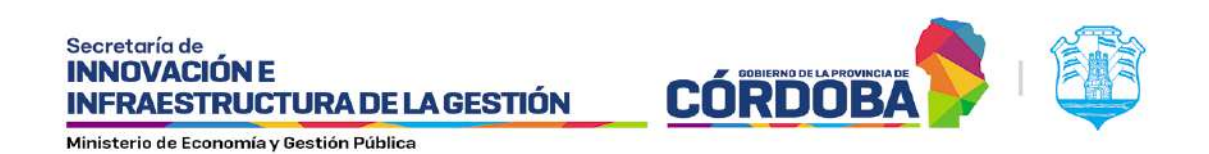

Una vez ingresados los datos solicitados, se le habilitará el botón Buscar.

| no Doon anowrite *<br>MI | - 36674878 | MASCULIND     FEMENINO | •          | Buscar   |
|--------------------------|------------|------------------------|------------|----------|
| Apellido y No            | mbre       | Documento              | Nacimiento | Acciones |

Al hacer click en dicho botón se pueden presentar dos casos, el primero es que la persona que está buscando se encuentre ya registrada en la base de datos de Gobierno y ésta se mostrará directamente en la lista.

| po Documento:"<br>JNI | •                | 36674878 |           | MASCULINO     FEMENINO | O          | Buscar   |
|-----------------------|------------------|----------|-----------|------------------------|------------|----------|
| Apellido              | y Nombre         |          | Documento |                        | Nacimiento | Acciones |
| REPETTO DURE, N       | IARIANELA GISELI | LE .     | 36674878  |                        | 12/30/1992 | 1        |

Otro de los casos que puede presentarse es que la persona no se encuentre en la base de datos de Gobierno y en este caso el sistema busca a dicha persona en la base de datos de ReNaPer, al encontrarla se muestra una ventana emergente con los datos personales de la misma.

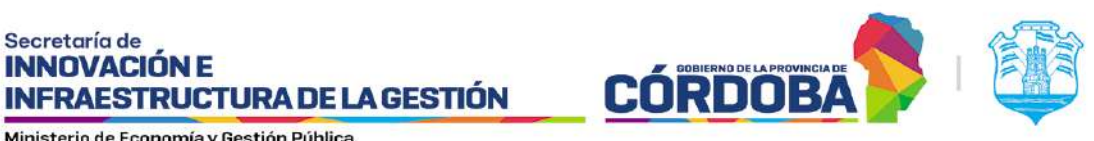

| 1        | Datos Personales                   | utina.             | Sprinkingenang Seren Bellevene<br>Dis 1987/1422                                                                                                    |   |             |        |
|----------|------------------------------------|--------------------|----------------------------------------------------------------------------------------------------|---|-------------|--------|
|          |                                    |                    |                                                                                                    |   |             |        |
|          | 1922-24 (Marcania)<br>26/22/11/230 | 10%<br>20113754229 | to a second second seco | 4 |             |        |
| Activity |                                    |                    |                                                                                                    |   |             |        |
| Articles |                                    |                    |                                                                                                    |   | incentar Ca | lestar |

La persona puede verificar los datos y al hacer click en Guardar se mostrará en la lista y automáticamente ya pasa a estar en la base de datos de Gobierno.

| * 3337623            | G MASCULINO     C FEMENING |            | O fector  |
|----------------------|----------------------------|------------|-----------|
| Apellido y Nombre    | Docarnesto                 | Nacimiento | Acciantes |
| KEYLIAN AXEL EXEQUEL | 35876623                   | 8/26/1000  | 1         |

Posteriormente deberá seleccionar a la persona deseada de la lista y verificar los datos, y haciendo click en *P*podrá editarlos.

Si es una persona que no se encontraba en la base de datos del gobierno se tendrá que completar los datos de domicilio como muestra la siguiente imagen:

| Z - Formular Annount Constant Constant | Cols* Cols* Colg:Postel* Colg:Postel*                     | - Portular     Number of the second second sec                          | 2 - Formula     Numerals     Descenses       RUPD CONV     Londered*     Remo       Toto Calle*     Calle*     Remo       Name     Per     Calle*       Name     Per     Descenses       Name     Per     Descenses       Name     Per     Descenses | Dienie          |
|----------------------------------------------------------------------------------------------------|-----------------------------------------------------------|----------------------------------------------------------------------------------------------------|----------------------------------------------------------------------------------------------------|-----------------|
| RUPO CONVI<br>Localizat *BarroBarro                                                                                                    | Cala * Coligo Fund * Coligo Fund *                        | Localizad*     Localizad*     Too Cole*     Too Cole*     Sale*     Interface     Sale*     Interface     Sale*     Sale*                                                                                                    | Rame         Rame           Inclust**         Rame           Too Calle*         Calle*           Name         Page           Name         LoceCalle           Name         Page           Selements         LoceCalle                                | Disest          |
| Teo Cale * Cale *                                                                                                    | Cala* Pico Departamento Mentorea Lone/Cesa Codigo Postal* | Too Cale - Cale - Cale | Top Calle *     Calle *       Norman     Prov     Explantments       Amountain     Prov     Explantments                                                                                                    |                 |
|                                                                                                    | Pipo Departemento Messaera Line/Cesa Olidipi Postel*      | Normal Pice Departments Messaes Lote/Case Obligs/Posts1*                                                                                                    | arricho                                                                                                    |                 |
| Nomeno Pico Degaramento Mantzana Diserva Condo Postari-                                                                                                    |                                                           | NSB Safernia                                                                                                    | Samolia                                                                                                    | Codigo Postal * |
| Deferencies                                                                                                    |                                                           | alor Constr                                                                                                    | di nora                                                                                                    |                 |

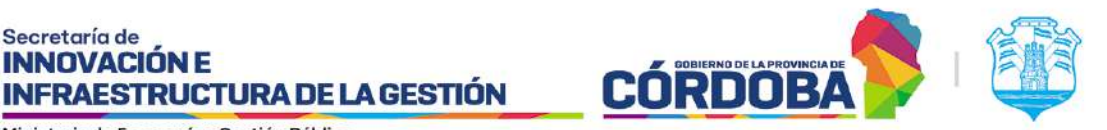

Secretaría de **INNOVACIÓN E** 

Seguidamente va a proceder a configurar el Grupo Conviviente del postulante o editarlo en caso de que ya lo tenga cargado en la base de datos de Gobierno.

El domicilio del Grupo Conviviente, corresponde a la provincia de Córdoba y partiendo de la misma se permite completar el resto de los campos.

Acá tendrá varios botones que le permitirán realizar diferentes acciones, por ejemplo, podrá visualizar en el mapa su dirección (1), editar el domicilio (2), agregar un integrante al Grupo Conviviente (3) o eliminarlo (4).

| 20 CONVIVIENTE                  |                       |                             |                      | ●Agrepar |
|---------------------------------|-----------------------|-----------------------------|----------------------|----------|
| Apollicia y Normino             | Documents             | Nacionarda                  |                      | Accoms   |
| REPETTO, SERGIO OSVALDO         | 20102674              | 3/14/1968                   | <mark>0</mark> 4     |          |
| REPETTO LUCIANO MICOLAS         | 41612703              | 11/7/1998                   | 0                    |          |
| DURE, MARISA MABEL              | 21340544              | 1/6/1970                    | 0                    |          |
| REPETTO DURE, MARIANELA DISELLE | 36674879              | 12/30/1992                  |                      |          |
| REPETTO, FIORELLA NICOLE        | 29196299              | 12/30/1995                  | 0                    |          |
|                                 | DOMICIUO DEL GRUPO CI | ONWIENTE                    |                      |          |
| EL GALVEZ SI                    | Samu<br>COSTÁ AZUL    | Limited<br>WILLA CARLOS PAZ | Promotia<br>CORDIDEA | 1        |
| IEL GALVEZ B1                   | COSTA AZUL            | VELLA CARLOS PAZ            | CORDOBA              | Ŷ        |

Luego de haber configurado el Grupo Conviviente debe hacer click en el botón Siguiente y completar los diferentes formularios que se piden por programa.

La cantidad de formularios a contestar va a ser proporcional a los integrantes del grupo, se va a crear uno por cada uno, siempre y cuando el programa así lo requiera, es decir, la cantidad de formularios a contestar también dependerá de lo que el GP respondió en las preguntas de la FTP que completó al momento de crear el programa.

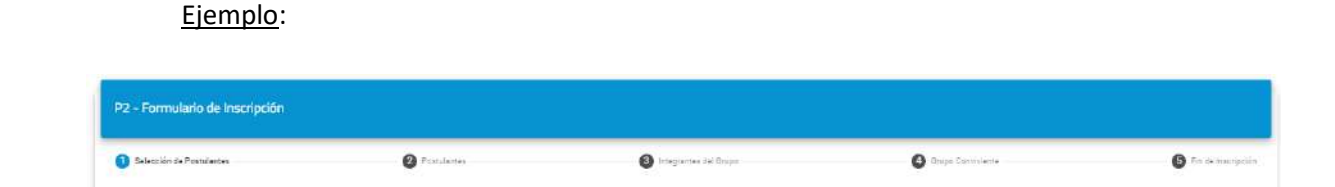

Luego de seleccionar los postulantes se van a observar dos stepper (paso a paso), el principal que irá indicando en qué paso de la postulación encuentra y un segundo stepper que indicará de cuál postulante o integrante está contestando el formulario.

I SIG 011 Rev1.2 Vigencia: 09/09/2024

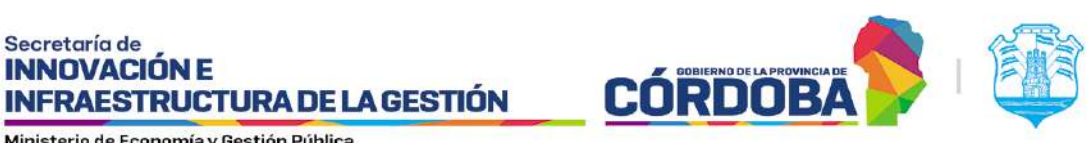

| POSTULANTES REPETTO DURE, MARIANELA GISELLE DATOD DE CONTACTO        | 0              | POSITILANTES | POSTULANTES | ELA GISELLE                      |                              |
|----------------------------------------------------------------------|----------------|--------------|-------------|----------------------------------|------------------------------|
| REPETTO DURE, MARIANELA GISELLE OATOS DE CONTACTO  I TELÉPONO *  I O | ()<br>()<br>() | 0            |             | ELA GISELLE                      |                              |
| DATOS DE CONTACID                                                    |                |              |             |                                  | REPETTO DURE, MARIANELA GISI |
| 1 - TELÉFONO*                                                        | )              |              |             |                                  | DATOS DE CONTACTO            |
| No. (glass y Aprenaise)                                              |                |              |             | 1-TELEFONO*                      | 1-TEL                        |
|                                                                      | -              |              |             | The optimist of experimentation  | 74-100                       |
| TELEPOND                                                             |                |              |             | TELEFONO                         |                              |
| Disciplinary and staffin                                             |                |              |             | These between an weight standing |                              |
| 2. TELÉFOND ALTERNATIVO                                              |                |              |             | 2 - TELÉFONG ALTERMATIVG         | 2.18                         |
| Su dyone () examinant                                                |                |              |             | Tex (Plane ): Commence           | 761.02                       |

A medida que va contestando el formulario y completando las preguntas que son obligatorias, se le irá habilitando el botón Siguiente para avanzar al siguiente paso, de otra forma no se le habilitará.

Cuando se encuentre en el último formulario que debe completar se mostrará el botón Finalizar Inscripción, al hacer click allí se activará una ventana emergente con un mensaje de alerta de confirmación de la inscripción.

| PROPET     Usted data por confirmar la inscripción al programa.     Ocurán     Curánica:     Curánica:     Curánica:     Continua:     Continua:     Continua:     Continua:     Continua:     Continua:     Continua:     Continua:     Continua:     Continua: | 1-12/00   | qiA *                                                              | Confirmar Inscripción                                                                                               |    |   |
|----------------------------------------------------------------------------------------------------|-----------|--------------------------------------------------------------------|----------------------------------------------------------------------------------------------------|----|---|
| 2 - CHITCHO DE HUBITACINES                                                                                                    |           | PROPET     ODUER     ODUER     PLANDE     OTRA                     | Uteed esta per contirmar la inscripción al programa.<br>"Etilă sepun que desea Continua?<br>Continuar?<br>Canteirar |    |   |
| DOS HARTACIONES *                                                                                                    | 2- C/0110 | NO DE HABITACIONES<br>Contrato Scilor Antonias<br>DOS RABITACIONES |                                                                                                    | 22 | • |

Si presiona Confirmar se habrá finalizado el proceso de postulación al programa y en caso de que presione *Cancelar* volverá a la pantalla anterior por si desea realizar alguna revisión y/o modificación.

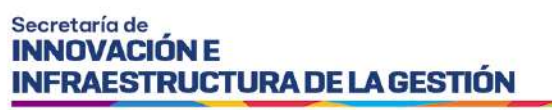

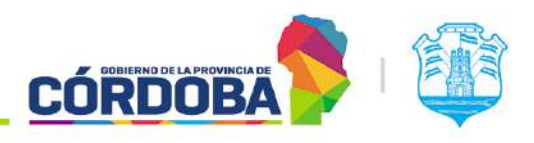

## Gestión de Postulantes

El sistema nos muestra la pantalla gestión de postulantes:

|             |                                    |         | Fecha de inscripción |               | Fecha de evaluación |   |                            |                         |               |
|-------------|------------------------------------|---------|----------------------|---------------|---------------------|---|----------------------------|-------------------------|---------------|
| epartamento | • Localidad                        | · Deade | 🖻 Heata              | 🖻 Desde       | E Hanta             | E | Condición del postulante · | Estado de Inscripción 📼 | Filtrar Q     |
|             |                                    |         |                      |               |                     |   |                            |                         | 1             |
|             |                                    |         |                      |               |                     |   |                            | * ADVANCED FILTERING    | <b>⊚</b> ₀ ≜₀ |
| -           | Nen Isacryshin - Apellule y Harmon | * *     | Docrariti Lacabi     | it            | Carathin            |   | Terreto                    | Forta da escepción 🔍 👻  | Access =      |
|             |                                    |         |                      |               |                     |   |                            |                         |               |
|             |                                    |         |                      | Grid has no i | data.               |   |                            |                         |               |
|             |                                    |         |                      |               |                     |   |                            |                         |               |
|             |                                    |         |                      |               |                     |   |                            |                         |               |

Al presionar el botón el sistema traerá todos aquellos que concuerden con los filtros ingresados. De no ingresar ningún filtro el sistema muestra todos

| oartanants |                | Linear                  | - 14 | Deads | Fecha de la | напробя<br>Рыла | <br>deide | Fecto de evaluación<br>El titolo | Condición del productions | • Estado de Inscrisción - • | Here Q |      |
|------------|----------------|-------------------------|------|-------|-------------|-----------------|-----------|----------------------------------|---------------------------|-----------------------------|--------|------|
|            |                |                         |      |       |             |                 |           |                                  |                           |                             |        |      |
|            |                |                         |      |       |             |                 |           |                                  |                           | * ADVANCED FILTERING        |        | th o |
|            | An increase in | Spatial and Second      | • •  | 0     | -           | . under         |           | Press.                           | <br>france .              | Advances w                  | -      |      |
| 71         | 442.24         | Astrainen ena salutudor |      |       | 12105.001   | - EDVDORM       |           | PATRONNE                         | ADDALIAN                  | on/invatae triae            | o ī    |      |

Las acciones de la grilla permiten cambiar el estado de una postulación a "aprobada", "baja" o "en evaluación". Al seleccionar la postulación de la grilla, se habilita el botón descargar. Si lo presionarnos se descarga en formato Excel con información de la inscripción.

| Vro. Inscripció 💌 Apellido y Nombre    | Document | Localida | Condición  | Evaluació | Fecha de inscripció | Accion |
|----------------------------------------|----------|----------|------------|-----------|---------------------|--------|
| 452240 FEDERICO JOSE, BENAVIDES SARDON | 32785351 | CORDOBA  | POSTULANTE | A EVALUAR | 09/10/2020 17:20    |        |
|                                        |          |          |            |           |                     |        |
|                                        |          |          |            |           |                     |        |
| 5                                      |          |          |            |           |                     |        |

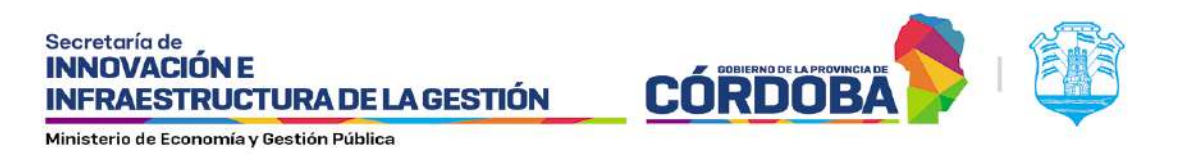

También se incluye una acción la cual permite adjuntar una documentación a un postulante determinado,

a través del siguiente botón:

Una vez presionado el botón se abrirá la siguiente ventana la cual al presionar "Subir archivo" se podrá seleccionar el documento el cual se desea adjuntar al postulante

|          | 25/02/2002        | 20435613297        | CHESTOARES AVESSETARES CAPTURE                       | STREET B | Reactive          | 04081                 |
|----------|-------------------|--------------------|------------------------------------------------------|----------|-------------------|-----------------------|
|          | 25/02/2002        | 20435512293        |                                                      | _        | IN A STAN         |                       |
|          | 15422/1008        | 20409099878        |                                                      | -        | ALTINA.           |                       |
|          | (diddal/sine))    |                    | Lista de archivos                                    |          | +G1024            | 0000                  |
|          |                   | 20123030388        |                                                      | _        | ACTION            |                       |
|          | 25/02/2004        | 309316332231       |                                                      |          | ALTINA            | 0008                  |
|          | 10/10/1986        | 20121011012        | Subir puevos archivos                                |          | arrea.            | 0 . 0                 |
|          | 22/10/1448        | 27339119320        |                                                      |          | ACTIVA            | 0.000                 |
|          | 27/12/1003        | 202002052054       | Inter hear particular even 2007V - DDE VI EV IDE DNG |          | CARNING           | 1                     |
| Cheven   | nn per ségna 🛛 15 | 2                  | Subir archivos                                       |          | H                 | < and a state         |
| Total: 1 | 1   Postulantes 1 | 1 Beneficiarios: ( | Cancelar                                             | -        |                   |                       |
|          | al Untudo         |                    |                                                      |          | alo Beneficierios | Baja de Beneficiarios |
|          |                   |                    |                                                      | -        |                   |                       |
|          |                   |                    | County .                                             |          |                   |                       |
|          |                   |                    | Garcear                                              |          |                   |                       |

Una vez seleccionado el archivo, se sube y solo queda presionar "confirmar".

| Volum   | ni listoda           |                   |                                                                       | Cancelar | Confirmar | scno Bronfisiorios) | Deșe de Duneficiacion |
|---------|----------------------|-------------------|-----------------------------------------------------------------------|----------|-----------|---------------------|-----------------------|
| Total 1 | 1   Postulantes: 1   | 1 Beneficiarios ( | Reintentar                                                            |          |           |                     |                       |
| Elemen  | un per plyrer 🗐 15 - | -                 | Archivos correctos<br>Sin titulo.png                                  |          |           | NC.                 | < itors D D           |
|         | (20/9/009)           | 20220.052055      | -                                                                     |          | _         | 1.6CT.061           | - <b>A</b> O I        |
|         | 22/10/1689           | 2783070530        | <ul> <li>Los tipos permitidos son: DOCX – PDF.XLSX,IPG.PNI</li> </ul> | 3        |           | ACTIVE              | 0 1 0 1               |
|         | 13/10/1408           | 30337053543       |                                                                       |          |           | ACTUR               |                       |
|         |                      | 201201 12291      | Subir nuevos archiv                                                   | 05       |           | 87104               | •                     |
|         |                      | 20523030200       |                                                                       |          | _         | ARTIVE:             | 0808                  |
|         | (F20/00/1686 )       |                   | Lista de archivos                                                     |          |           | ACINE               | 000                   |
|         | 15/02/1999           | 20400019856       |                                                                       |          | -         | ACTUR               |                       |
| 口       |                      | 20633617299       |                                                                       | _        | _         | WHICT THE           | 0000                  |
| 1.111   | and water            |                   |                                                                       |          | TUHLIDG   | STARLIS SIRE        | OHOB I                |

Además, entre las opciones de la grilla tenemos:

 Resultado de la evaluación: Le permite conocer el resultado de la postulación, para programas con vertical habilitado. Secretaría de INNOVACIÓN E INFRAESTRUCTURA DE LA GESTIÓN

Ministerio de Economía y Gestión Pública

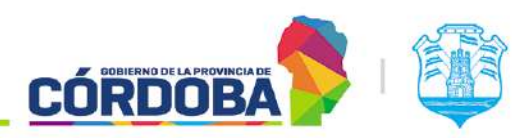

- Ingresar comentarios: Le permite ingresar un comentario acerca del postulante, hasta un máximo de 200 caracteres.
- ver historial de cambios de estado: Le permite conocer los estados por los cuales paso la postulación, el usuario que efectuó el cambio y la fecha de este.
- Dar de baja: Le permite realizar la baja de la postulación, para esto se debe seleccionar desde la grilla, el sistema solicitara que se confirme la acción, tras lo cual, el sistema actualiza el estado a inactiva.

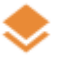

#### Lotes del Programa

El objetivo de esta funcionalidad es poder brindar la posibilidad al Administrador de crear y gestionar lotes de una determinada edición del programa, los cuales estén compuestos por aquellas postulaciones que se encuentren activas (estado A EVALUAR) y que no estén incluidas en un lote hasta el momento.

Desde la pantalla de consulta de programas selecciona la opción Gestión de lotes.

| 🛢 Programas       |      |                             |        |                       |   |   |     |     |     |        |    |    |   |   |   |
|-------------------|------|-----------------------------|--------|-----------------------|---|---|-----|-----|-----|--------|----|----|---|---|---|
| Filtrar Programas | ٩    |                             |        |                       |   |   |     |     |     |        |    |    |   |   | o |
|                   | ID   | Nombre Fantaela             | Estado | Postulaciones Activas |   |   |     |     | ,   | lector | es |    |   |   |   |
| _                 | 2131 | MUNDIAL 2022                | ACTIVO | 0                     | 0 |   | 리   | -1  | 22. | ۲      | Q  | ÷  | 0 | ÷ |   |
|                   | 2150 | LEER HADE BIEN              | ACTIVO | 0                     | 0 | 0 | 53  | -12 | 23  | ۲      | 0  | \$ | 0 | 1 |   |
|                   | 2129 | MÁS HOGAR MAS VIÐA 2022     | ACTIVO | 2                     |   | 8 | 62  | -1  | *   | *      | 0  | ÷  | 0 | Ť |   |
|                   | 2128 | MAS HOGAR MAS VIDA          | ACTIVO | t.                    |   | 8 | 2   | -1  | -   | ۲      | 0  | ÷  | 0 | - |   |
|                   | 2127 | PIL NUEVAS TECNOLOGIAS 2022 | ACTIVO | 0                     |   |   | 127 | -1  | -   |        | 0  | 5  | 0 | + |   |

El sistema muestra una grilla con el listado de todos los lotes creados para el programa ingresado. En la misma se puede visualizar el número del lote, el nombre del programa, el nombre de la edición del programa a la cual pertenece el lote, la fecha de generación, cantidad de postulantes, cantidad de registros, estado en el que se encuentra el lote y fecha de estado. Por otra parte, tenemos las siguientes funciones: postulantes del lote, enviar archivo, buscar lote, nuevo lote y volver al listado. En caso de que el programa no contenga ningún lote se notifica con el siguiente mensaje "No se encontró el lote en la base de datos. Por favor modifique los criterios de búsqueda".

Nuevo Lote 
Registrar nuevo lote de programa: Desde el botón "Nuevo Lote", el administrador selecciona la edición del programa a la cual desea generar un lote y a continuación el programa informa cual es el número del lote, para que programa se va a crear, cual es la edición y cuantas postulaciones como registros va a tener.

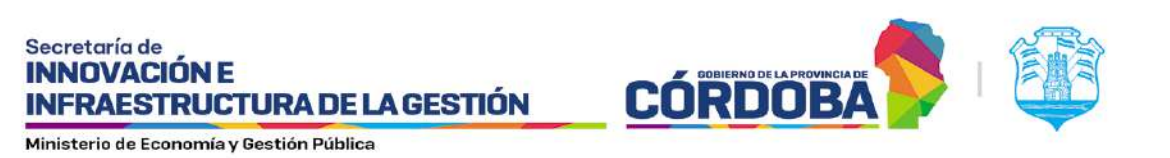

|                                                         | e de programa                                 |
|---------------------------------------------------------|-----------------------------------------------|
| Nombre Programa<br>MAS HOGAR MAS VIDA 20                | 22                                            |
| Nombre Edición<br>MAS HOGAR MAS VIDA 20                 | 22                                            |
| Se va a generar el lote nº 162                          | para el programa "2129 - MAS                  |
| HOGAR MAS VIDA 2022 - MAS<br>edición "MAS HOGAR MAS VID | HUGAR MAS VIDA 2022" en la<br>/A 2022", con : |
|                                                         |                                               |
| 2 - postulantes                                         |                                               |

#### Buscar Lotes Q

**Buscar lote de programa**: Desde el botón "Buscar Lotes" el administrador puede realizar la búsqueda de un determinado lote filtrando por número de lote o nombre de la edición.

| iltrar Lista | ۹        | Ingrese nú           | mero de lote        | ingrese la de programa<br>2129 | Bu                   | scar Lotes C | Nuevo Lote 🕂    |     |
|--------------|----------|----------------------|---------------------|--------------------------------|----------------------|--------------|-----------------|-----|
|              |          |                      |                     |                                |                      |              |                 |     |
|              | Programa | Nombre de la edición | Fecha de Generación | Cantidad de postulantes        | Cantidad de registro | s Estado     | Fecha de Estado | Aco |
| 2 DVT        | Programa |                      |                     |                                |                      |              |                 |     |

Volver al listado **Volver al listado de programas**: Desde el botón "Volver al listado" se regresa a la consulta de programa en donde se encuentran todos los programas disponibles.

#### Acciones de la grilla:

Postulantes del lote: Desde el botón "Postulantes del lote" el administrador puede ver el detalle de toda la información del lote generado, datos del postulante y del grupo familiar. Dentro de postulantes del lote en la parte inferior derecha el botón "Descargar" permite descargar un archivo con los postulantes y datos que se visualizan en el mismo apartado.

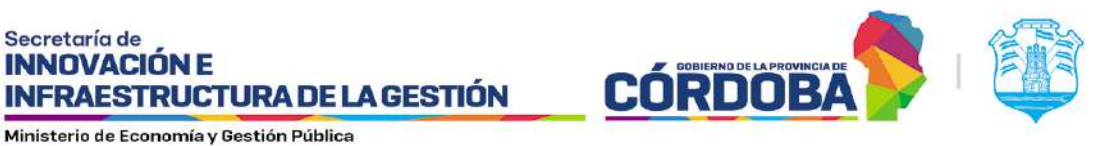

Enviar archivo: Desde el botón "Enviar archivo" el administrador puede realizar el envío de un determinado lote para su evaluación.

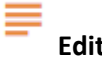

Editar condición El sistema nos muestra la pantalla

| Editar Condiciones - PIL COMERCIO ELECTRONICO                                                                                                    |                    |
|----------------------------------------------------------------------------------------------------|--------------------|
| ОСВ/ <u>Ш</u> бя, « ШШШ нарат 1 <u>А</u> -                                                                                                    |                    |
| Se deben tener las siguientes consideraciones.<br>• Tener conocimiento de comercia electrónica<br>• Ser mayor de 18 años<br>• Nativo o con residencia mayor a un año en el país |                    |
| 5                                                                                                    | Cancelar Confirmar |

Allí podremos editar qué condiciones se mostrarán en el portal del ciudadano del programa seleccionado. No se pueden ingresar imágenes.

#### Editar mensaje postulación

El sistema nos muestra la pantalla

| c     | в        | U        | <del>5</del> x | <b>x</b> <sup>2</sup> | 122 (2 | default | • | <u> </u> | - 1 |  |  |  |  |
|-------|----------|----------|----------------|-----------------------|--------|---------|---|----------|-----|--|--|--|--|
| insci | ipción s | e regist | ró con         | éxito!                |        |         |   |          |     |  |  |  |  |
|       |          |          |                |                       |        |         |   |          |     |  |  |  |  |
|       |          |          |                |                       |        |         |   |          |     |  |  |  |  |
|       |          |          |                |                       |        |         |   |          |     |  |  |  |  |
|       |          |          |                |                       |        |         |   |          |     |  |  |  |  |
|       |          |          |                |                       |        |         |   |          |     |  |  |  |  |
|       |          |          |                |                       |        |         |   |          |     |  |  |  |  |

Allí podremos editar el mensaje que se mostrarán al momento de finalizar la postulación al programa seleccionado. No se pueden ingresar imágenes.

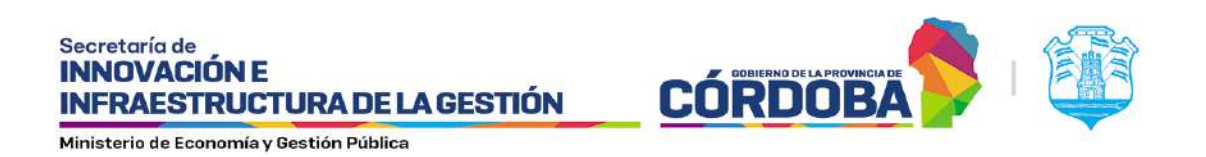

En caso de ser necesario, puede asignarse una url en el mensaje de postulación, para esto debe seleccionarse una palabra en el texto

| СВ          | I U S x <sub>1</sub> x <sup>2</sup> | THE IN Star          | idard 🗘 💊 🕤 – |  |
|-------------|-------------------------------------|----------------------|---------------|--|
| inscripción | se registró con éxito               | )! <u>Click</u> aqui |               |  |
|             |                                     |                      |               |  |
|             |                                     |                      |               |  |
|             |                                     |                      |               |  |
|             |                                     |                      |               |  |
|             |                                     |                      |               |  |

Al realizar esto, aparece el siguiente modal, donde se debe ingresar la URL.

| up.test.cba.gov.ar dice |         |          |
|-------------------------|---------|----------|
| https://google.com.ar   |         |          |
|                         | Aceptar | Cancelar |

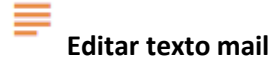

-

El sistema nos muestra la pantalla.

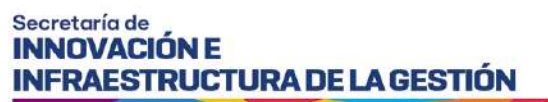

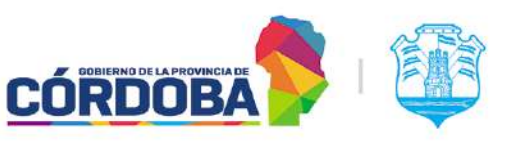

| Editar mail de postulación - PP2-24                            |          |           |
|----------------------------------------------------------------|----------|-----------|
| C B I U S x <sub>2</sub> I II II II II II II C C C C C C C C C |          |           |
| La postulación se registró con èxito!                          |          |           |
|                                                                | Cancelar | Confirmar |

Allí podremos editar el mensaje que se enviara en el mail de confirmación de la postulación al programa seleccionado. No se pueden ingresar imágenes.

En caso de ser necesario, puede asignarse una url en el mensaje de postulación, para esto debe seleccionarse una palabra en el texto

| C B      | 1 1 8           | x <sub>c</sub> x <sup>c</sup> G | DE IE (E Pakagra               | ph 🕈 🔥 🗞 |  |  |
|----------|-----------------|---------------------------------|--------------------------------|----------|--|--|
| postulac | ión se registro | ó con éxitol con                | tinua haciendo <u>click</u> ad | iul      |  |  |
|          |                 |                                 |                                |          |  |  |
|          |                 |                                 |                                |          |  |  |
|          |                 |                                 |                                |          |  |  |
|          |                 |                                 |                                |          |  |  |
|          |                 |                                 |                                |          |  |  |

Al realizar esto, aparece el siguiente modal, donde se debe ingresar la url.

| formularioinscripcion.test.cba.gov.ar | dice    |          |
|---------------------------------------|---------|----------|
| Insert URL link                       |         |          |
| https://google.com.ar                 |         |          |
|                                       |         |          |
|                                       | Aceptar | Cancelar |
|                                       | Aceptar | Cancelar |

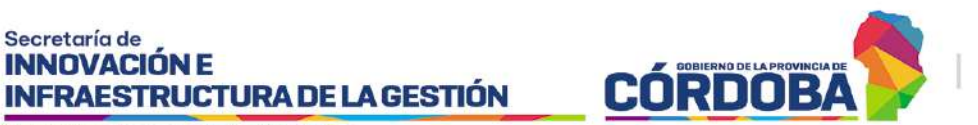

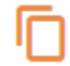

Link postulación

El sistema nos muestra la pantalla

| Link de inscripció<br>ELECTF       | n - PIL COMERCIO<br>RONICO |
|------------------------------------|----------------------------|
| 🗌 Link de inscripción disponible   | e.                         |
| Link de inscripción                |                            |
| http://fup.test.cba.gov.ar/fup/for | rmulario-unico/144: Copine |
|                                    |                            |
|                                    |                            |
|                                    | Canadar Confirmen          |

Al tildar la opción Link de postulación disponible, el programa tendrá un link que se podrá proporcionar para ingresar directamente al mismo. Se habilita el botón copiar y al confirmar el sistema informa que se registró con éxito.

# Mostrar/Ocultar programa

| ID   | Nombre Fantasia        | Estado | Postulaciones Activas | Acciones            |
|------|------------------------|--------|-----------------------|---------------------|
| 2500 | PRUEBA                 | ACTIVO | П                     | 🖸 🛱 🖆 🔽 🎗 😻 🕑 👌 😳 🗄 |
| 2499 | PRUEBA 311             | ACTIVO | D                     | 🖸 🛢 🖻 🔽 🎎 🈻 🕹 🕙 E   |
| 2498 | PRUEBA 311             | ACTIVO | D                     | 🖸 😫 📽 🔽 😻 🐵 🕹 🐵 I   |
| 2497 | PROGRAMA MAS VIVIENDAS | ACTIVO | 2                     | 🖸 🛢 🗳 🛳 🌲 🧶 🐵 🕹 😳 E |
| 2496 | MAS VIVIENDAS          | ACTIVO | 5                     | 🖸 📋 🖄 🔽 🌲 🗶 😕 🕹 😳 🗄 |

#### **Reportes**

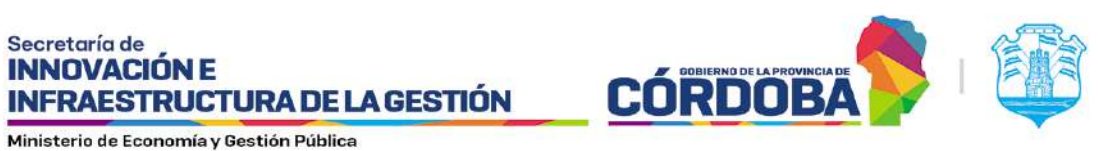

| FUP<br>emulansUnto<br>de Postulantes Inicióo Administración Programas | Reportes        | Gonzalez Martinez Lucas (Gestor Programe) |
|-----------------------------------------------------------------------|-----------------|-------------------------------------------|
| B Reportes                                                            |                 |                                           |
| Filtrar Programas Q                                                   |                 |                                           |
| 10                                                                    | Nombra Fantasia | Reportes                                  |
| 1963                                                                  | LEO GP          | 0                                         |
| 1758                                                                  | PRUEBA 61       | 8                                         |
| 1434                                                                  | PRUEBA REPORTE  | 0                                         |
| 1051                                                                  | BOS 2020        | Ð                                         |
|                                                                       |                 |                                           |

En esta sección se muestran las respuestas ingresadas por los postulantes e integrantes, según sea el caso, en la postulación al programa. También se podrán filtrar los programas y ver el estado de evaluación de las mismas.

| FUP<br>Grow Jaco Onco<br>thiclo Administración Program | ies Reportes   | Gonzalez Martinez, Lucas (Gentor Programs) |
|--------------------------------------------------------|----------------|--------------------------------------------|
| Reportes                                               |                |                                            |
| Filtrar Programas                                      |                |                                            |
| ю                                                      | Nombre Fantasă | Reportes                                   |
| 6361                                                   | LEO GP         | 8                                          |
| 1758                                                   | PRUEBA 61      | 0                                          |
| 1434                                                   | PRUEBA REFORTE | 8                                          |
| 1051                                                   | BOS 2020       | 8                                          |
|                                                        |                | Bementos per página: 3 🛬 🦷 1-4 de 4 < >    |

Luego de seleccionar la postulación que desea, podrá ver todos los detalles de la misma haciendo clic en el botón Seleccionar.

#### Reporte detalle de postulaciones

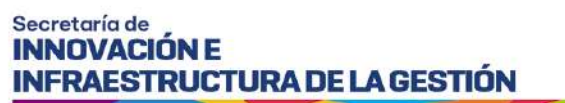

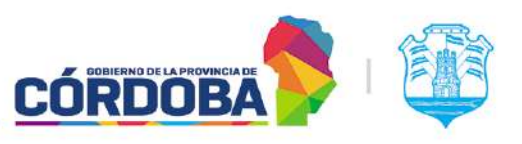

| JETALLE DE POSTULACIONES | Descripción:<br>El reporte investra las respuestas ingresadas por los POSTULANTES<br>en la postulación al programa. | Seleccionar |
|--------------------------|----------------------------------------------------------------------------------------------------|-------------|
| RESUMEN DE POSTULACIONES | Descripción:<br>El reporte muestra datos agrupados de postuliaciones al programa.                                   | Seleccionar |

A continuación, podrá seleccionar diferentes filtros para facilitar la búsqueda al usuario

|                | Fecha de postulació | 'n             |              | Rango etario |   |
|----------------|---------------------|----------------|--------------|--------------|---|
| Desde          | 10 Hasta            |                | © Desde      | Hasta        |   |
| Tipo/Condición | Género              | Ediciones      | Departamento | Localidad    |   |
|                | •                   | 1-PGESTOR-2703 |              |              | • |
|                |                     |                |              |              |   |

Seguidamente haciendo clic en *Generar* se genera el reporte con todos los detalles de la inscripción, el cual podrá descargar como Excel si fuera necesario.

| CENTOR 2703 - R | icportes DETALLE DE POS | ITUL ACICHES |               |               |            |              |             |           |               |             |             |          |
|-----------------|-------------------------|--------------|---------------|---------------|------------|--------------|-------------|-----------|---------------|-------------|-------------|----------|
| neo             | -ID_INDORFCOM           | HELMSCHPOL.  | APRILIDO      | NOMBITE       | R.,1830    | NEO, DEOLMEN | Mucon, Mile | ID_HUMBED | FEC, MADWIEN, | CO.8.,      | 0,0090,001. | .0.VN    |
| POSTULANTE      | 718979                  | 31043/2023   | QUINTEROS PL. | MARIA LUCIMI. | 02         | 32475933     | ARG         | 0         | 22/10/1988    | 27339299389 | 1,017,016   | 43912464 |
| POSTULANTE      | 710,978                 | 37/63/2023   | QUINTEROS     | MARCOS FEDE . | 91         | 25920584     | ARG         | ٥         | 19/08/1977    | 20269205841 | 1,017,016   | 44912404 |
| OSTULANTE       | 710.960                 | 27/03/2023   | MOVA          | MARIA ELENA   | 02         | 5702279      | ARG         | 0         | 21/10/1947    | 27667022790 | 449,402     | 44909414 |
| OSTULANTE       | 710,980                 | 31/63/2023   | VILLA         | UDSES GUSTA.  | 61         | 56224572     | ARG         | ¢         | 69/05/2017    | 20562245729 | 1,017,016   | 84012454 |
| OSTULANTE       | 710,967                 | 27/63/2023   | BETT          | ANDRES        | -01        | 2256682      | ARG         | o         | 15/54/1972    | 20225666823 | 449,403     | 44909414 |
| OSTULANTE       | 710,969                 | 28/03/2020   | 84009814      | PABLO CESAR   | 61         | 24254086     | ARO         | .0        | 05/04/1975    | 20242540858 | 565,185     | #4910153 |
| 05701-05715     | 716475                  | 24.03/2722   | BAISCODIA     | CIPRIANO.     | <i>i</i> 1 | 48/37103     | ARA.        |           | 17/11/2008    |             | 174.057     | A4611381 |

Se descarga un archivo Excel con las mismas columnas:

I SIG 011 Rev1.2 Vigencia: 09/09/2024 Centar Descorgor 🔮

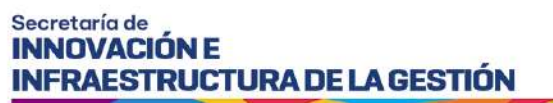

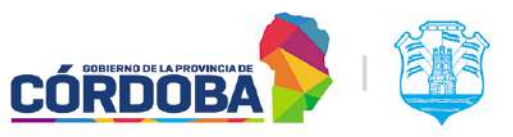

| neo 📼      | ID INSCRIPCIL FEC INSCRIPCIO | ANUEO            | NONURL                 | - 10 | NO DOCUMEN | TAL COD I | WE ID NUMER FEC NACIMIENT | CUIL        | TO GIUPO UNICE ID VIN E | LOCALIDAD             | DENJITAME | CELULAIL PO | THU ALT FO |
|------------|------------------------------|------------------|------------------------|------|------------|-----------|---------------------------|-------------|-------------------------|-----------------------|-----------|-------------|------------|
| POSTULANTE | 710979 31/03/2023            | QUINTERCA FLORES | MARIA LUCIANA DEL VALU | F 62 | 33975938   | ARG       | 0 22/10/1968              | 27839759989 | 1017010 44933494        | ALTO DE SAN PEDRO     | PONILLA   | \$454385465 | 4543345677 |
| POSTULANTE | 210978 31/03/2023            | QUINTERCE        | MARCOL FEDERICO        | 01   | 25920384   | 4.903     | 0 19/08/1977              | 20259205843 | 1013016 44912491        | ALTO DE SAN PEDRO     | FUNILLA   | 35651454    | 55693      |
| POSTULANTE | 710968 27/03/2023            | MOYA             | MARIA ELENA            | 62   | 5702279    | ARG       | 0 21/10/1947              | 27057022750 | 449403 44909414         | CORDOBA               | CAPITAL   | 12445       |            |
| POSTULANTE | 710980 31/03/2023            | VILLA            | ULISTS GUSTAVO         | 01   | 56234572   | :A80      | 0 09/05/2017              | 20562345724 | 1017036 44912494        | ALTO DE SAN PEDRO     | PUNILLA   | 2543434     |            |
| POSTULANTE | 730967 27/01/2023            | DETT             | ANDRES                 | 01   | 22566682   | A#G       | 0 35/04/1972              | 20225666823 | 449503 44909414         | CORDOBA               | CAPITAL   |             |            |
| POSTULANTE | 710969 28/03/2023            | BAIGORRIA        | PAILO CESAR            | 01   | 34254086   | ARG       | 0 05/04/1975              | 20242540868 | 565185 44910153         | CORDOBA               | CAPITAL   |             |            |
| POSTULANTE | 710970 26/03/2023            | BAIGOREIA        | CIPRIAND               | 01   | 40437333   | ARG       | 0 22/12/2008              |             | 470034 4493 1983        | BAID CHICO BAIO GRANI | E CAPITAL |             |            |

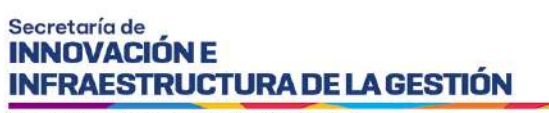

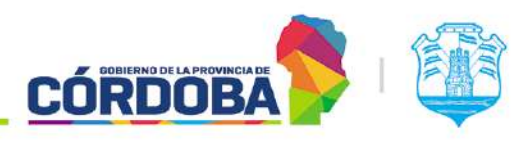

#### **Resumen de postulaciones**

I

| ETALLE DE POSTULACIONES  | Descripción:<br>El reporte muestra las respuestas ingresadas por los POSTULANTES<br>en la postulación al programa. | ✔ Seleccionar |
|--------------------------|----------------------------------------------------------------------------------------------------|---------------|
| RESUMEN DE POSTULACIONES | <b>Descripción:</b><br>El reporte muestra datos agrupados de postulaciones al programa.                            | Seleccionar   |

El sistema solicita que se ingrese el rango de fechas que desea consultar:

| Hasta                    |   | is only or other |   |         |  |
|--------------------------|---|------------------|---|---------|--|
|                          |   | Hasta            |   |         |  |
| 021 💼 5/2/2021 💼 Generar | 1 | 5/2/2021         | 1 | Generar |  |
|                          |   |                  |   |         |  |

Al presionar generar, el sistema muestra el periodo de fecha seleccionado y proporciona la información

- Cantidad de postulaciones recibidas
- Cantidad de grupos convivientes actualizados
- Cantidad de grupos convivientes unipersonales
- Promedio de integrantes por grupos convivientes

Mediante gráficos muestra la información

- Postulaciones por franja etaria
- Grupos según convivientes
- Postulaciones por sexo
- Postulaciones por día

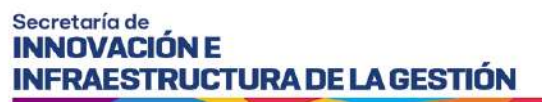

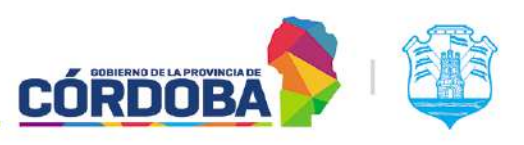

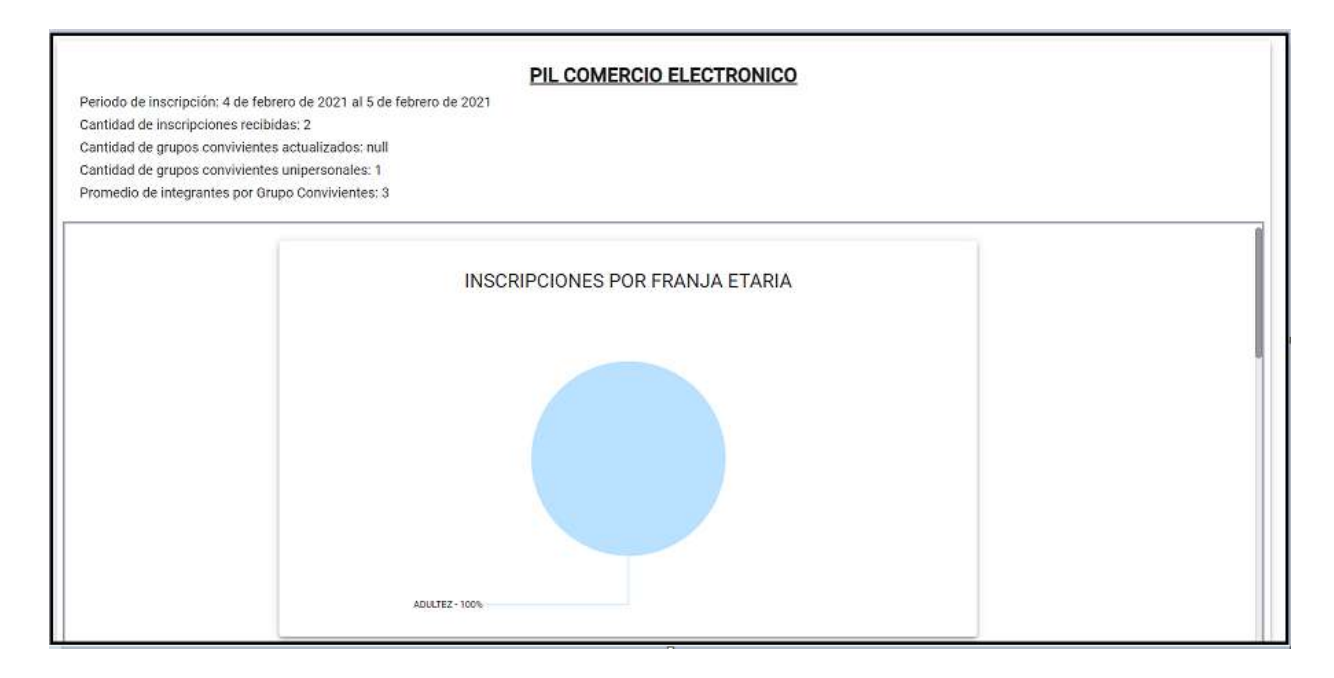

#### Se puede descargar en formato PDF

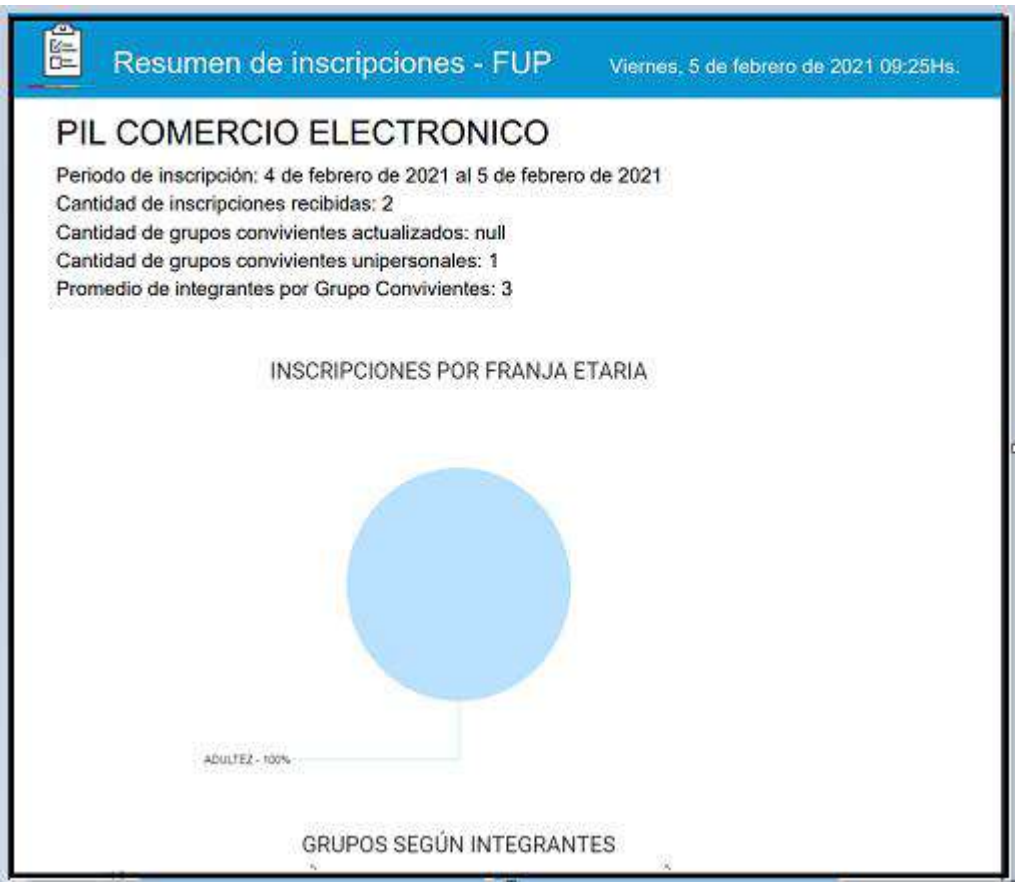